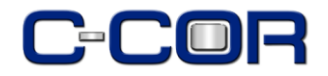

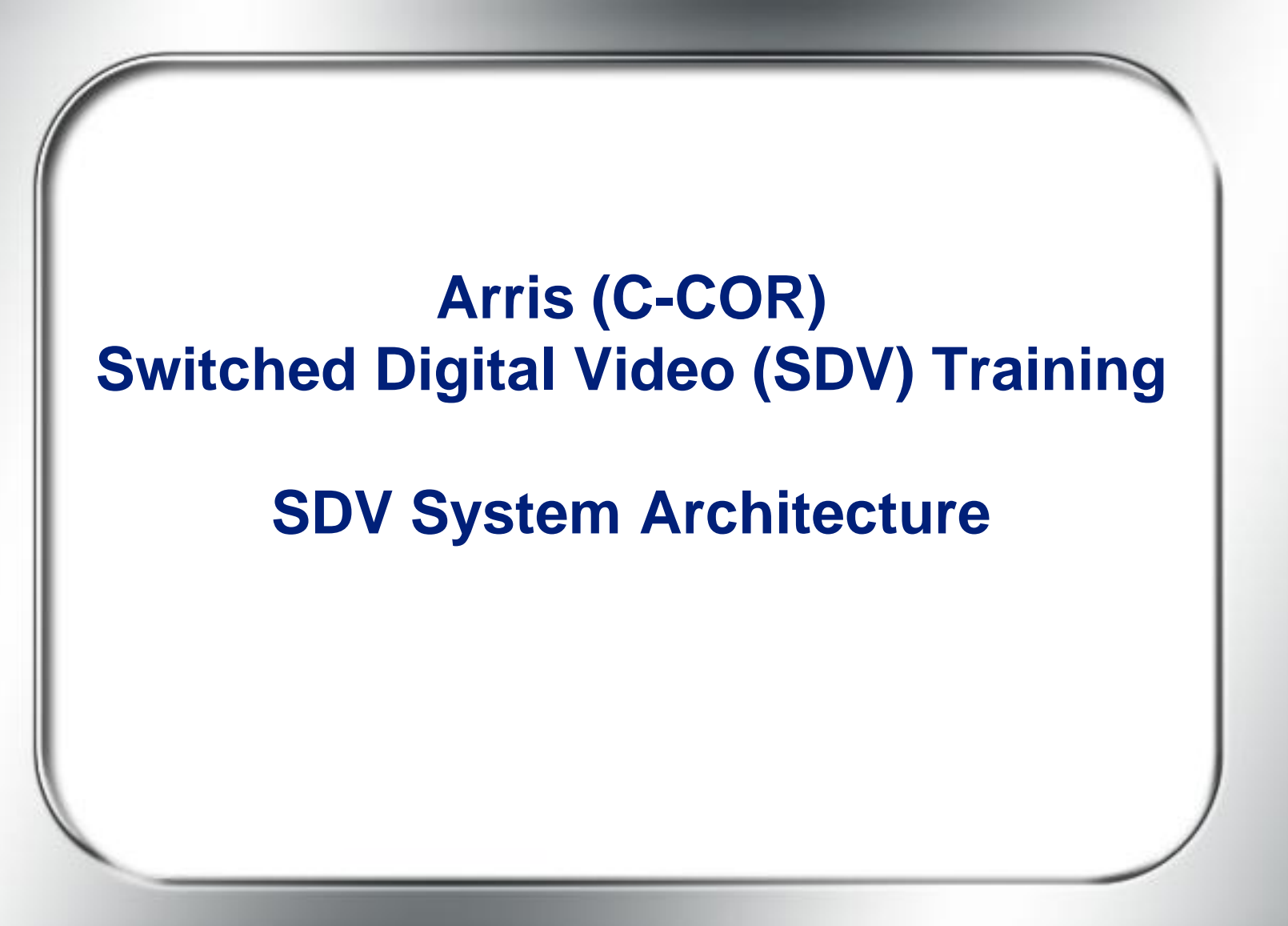

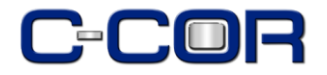

### Introductions

# **Cliff Aaby**

Principle System Architect, On Demand Arris Group Cliff.Aaby@arrisi.com 503-690-6332

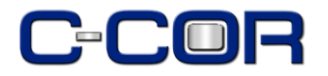

# **Course Contents:**

### General System Architecture

- Basic SDV Architecture
- Failover Configuration
- Communication Protocols
  - MCP
  - CCP
  - Mechanics of Communication
- Event Flows

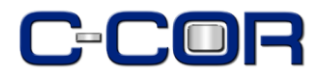

# **Motorola STB Requirements**

- **EPG A25.x** (version number of the STB)
- Requires an IP address (Interactive)
- Must be a 'responder' (two-way IP communication with **SM**)
- Must be assigned a channel map with mini-car service defined
  - Mini-car is the carousel and is sent by the Session Manger
  - The 'Mini-car' reference is hard-coded into the IPG

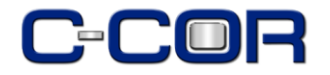

#### **Detailed SDV System Architecture**

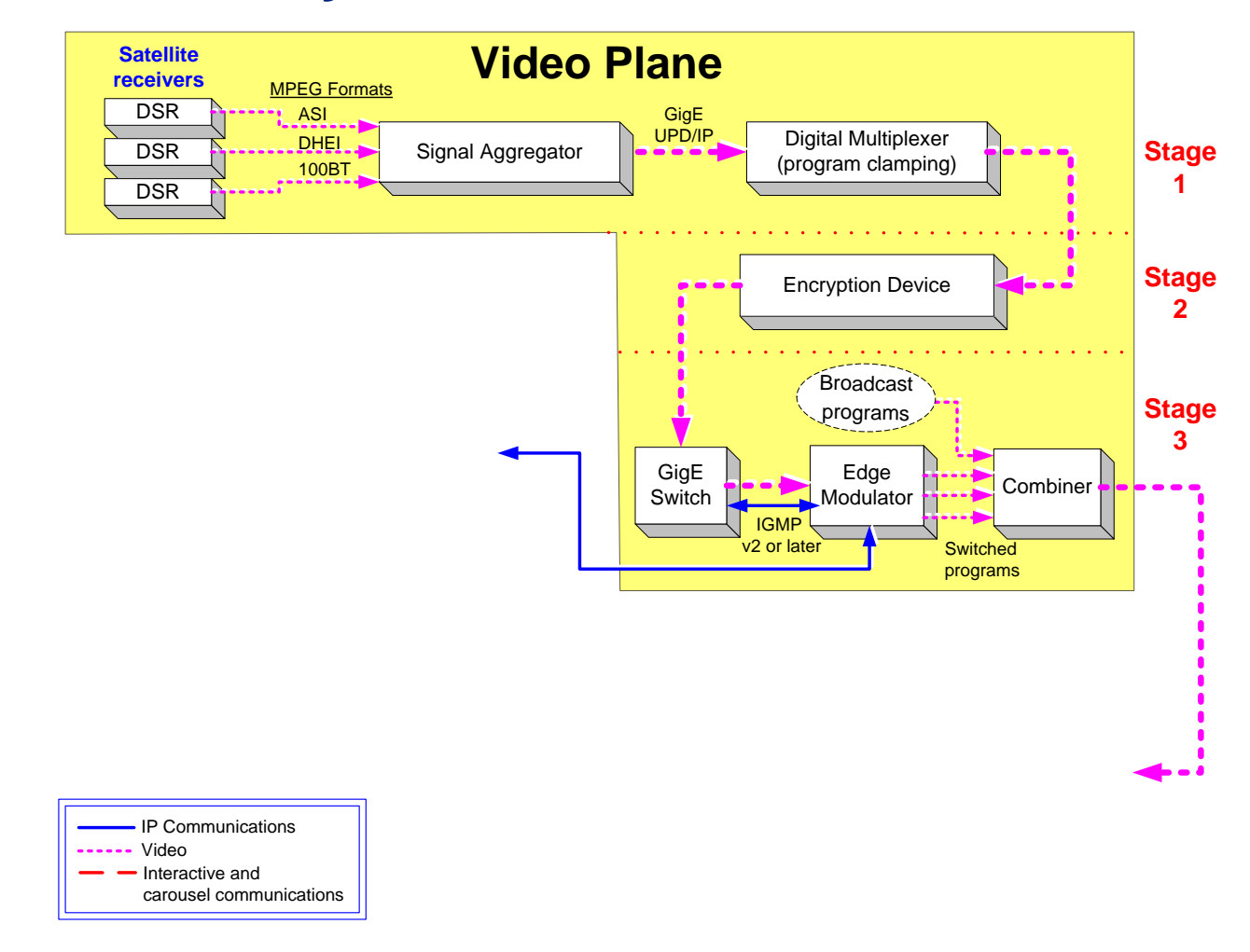

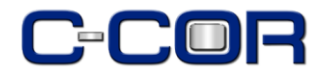

#### **Detailed SDV System Architecture**

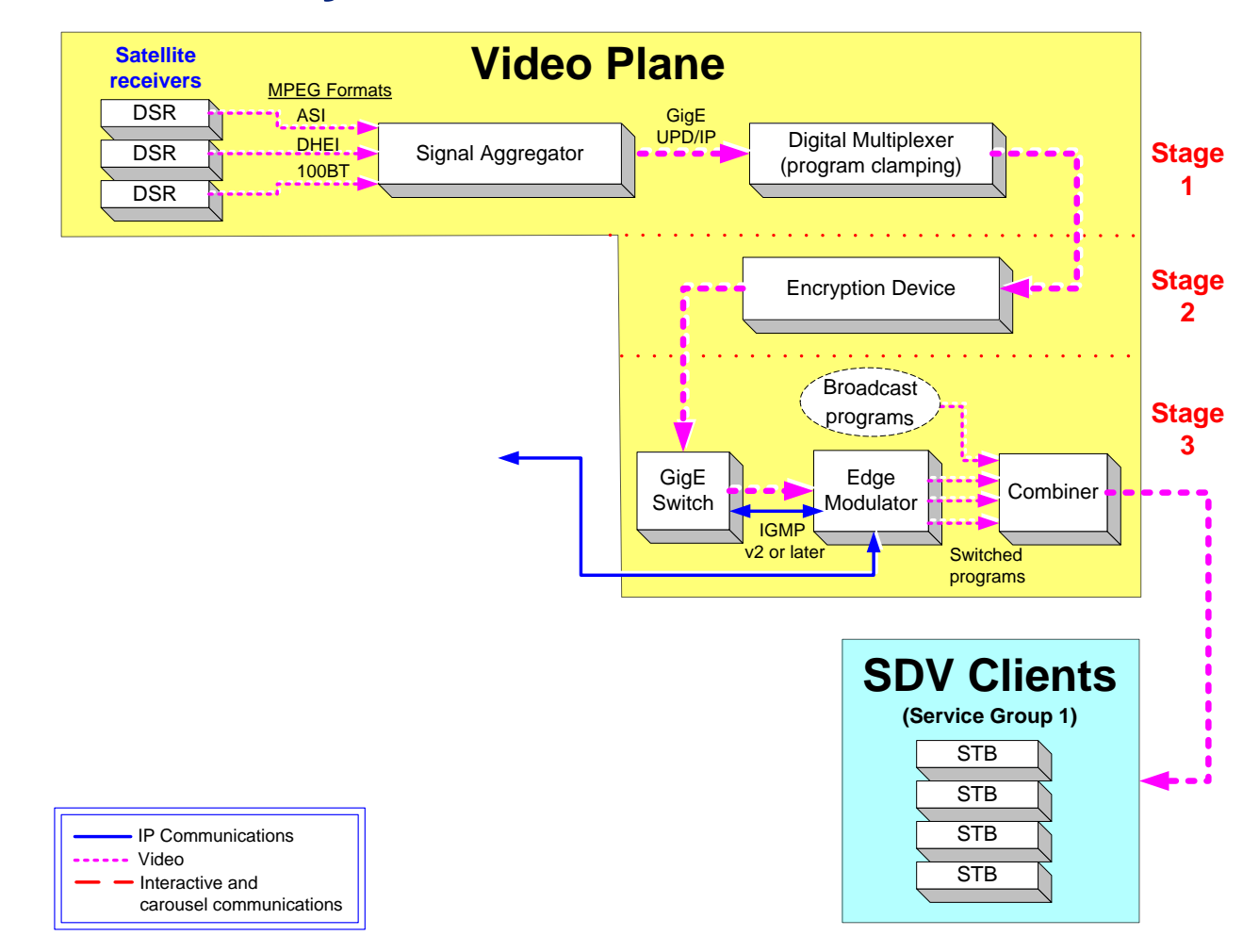

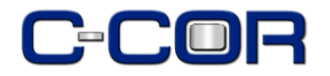

#### **Detailed SDV System Architecture**

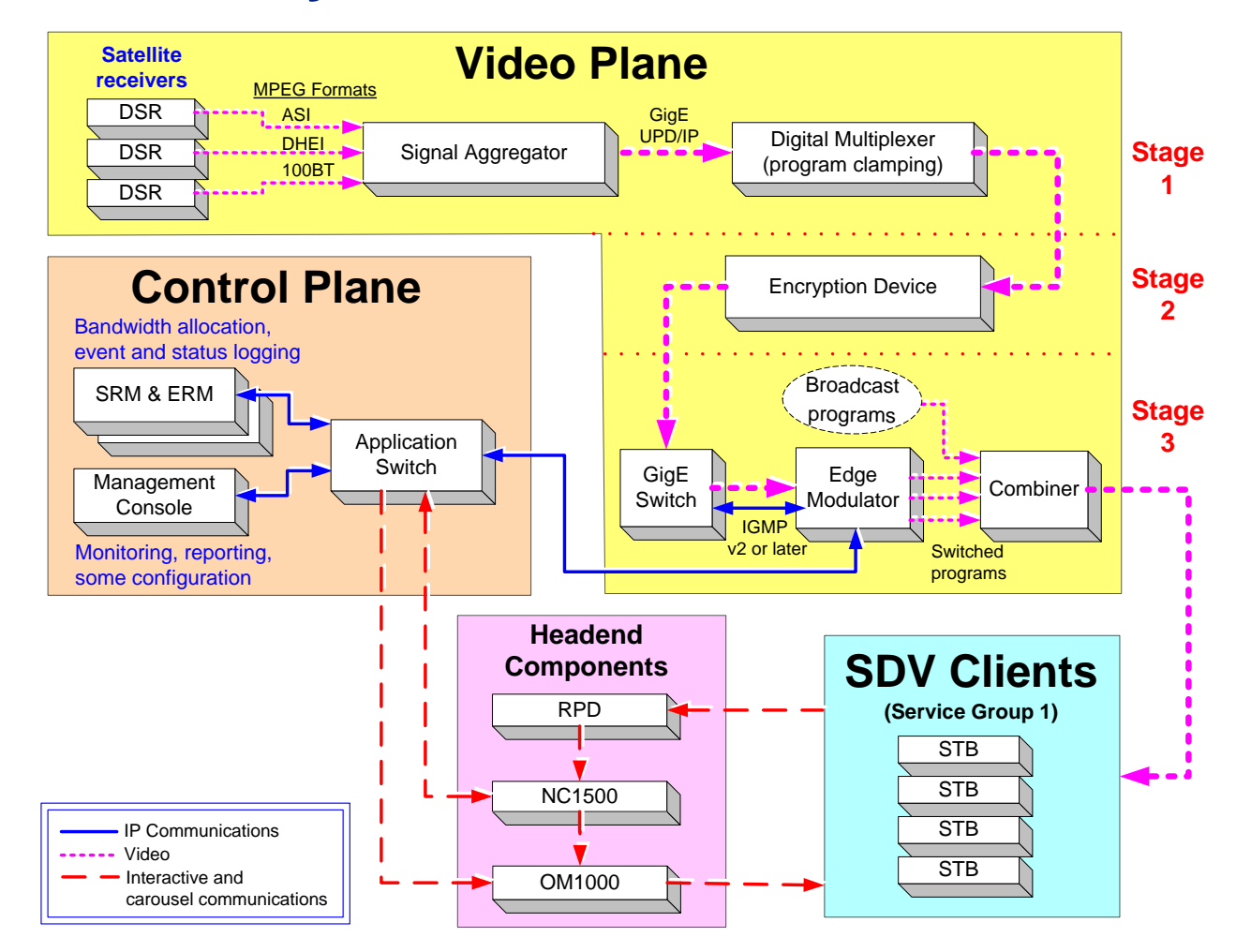

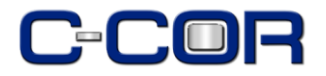

# **Acronyms Explained**

- NGOD: Comcast speak for Next Generation On Demand
- ERM: Edge Resource Manager
- SDV-SM: Session Manager
- MC: Management Console
- RPD: Reverse Path Demod
- OM: Forward Path Modulator
- NC1500: Network Gateway between Applications Net and Headend Net
- SEM: Smartstream Edge Mod (Motorola encryption)
- TSID: Transport Stream ID

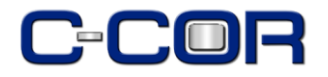

## **NGOD SDV Protocols**

| Protocol:                                     | Specifies Communication Between:                          |  |  |
|-----------------------------------------------|-----------------------------------------------------------|--|--|
| S6 (Session Management) (NGOD)                | Session Manager and Edge Resource Manager                 |  |  |
| D6 (Discovery) (NGOD)                         | Edge Resource Manager and Edge Modulator                  |  |  |
|                                               | <ul> <li>Edge Modulator and Session Manager</li> </ul>    |  |  |
| R6 (Resource Management—RTSP protocol) (NGOD) | Edge Resource Manager and Edge Modulator                  |  |  |
| N (Logging/SNMP) (NGOD)                       | nABLE Management Console and external logging application |  |  |
| MCP (Mini-Carousel Protocol) (NGOD)           | Between SM and SDV clients                                |  |  |
| CCP (Channel Change Protocol)<br>(NGOD)       | Between SM and SDV clients                                |  |  |

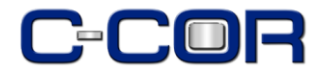

### How SDV and Broadcast Switch Channels

| Source<br>Name | Virtual<br>Channel<br>Number<br>(VCN) | Source<br>ID | Frequency<br>(EIA No.) | Program<br>Number |
|----------------|---------------------------------------|--------------|------------------------|-------------------|
| Slapstick      | 54                                    | 542          | 131                    | 18                |
| History        | 73                                    | 9276         | 131                    | 58                |
| WTU            | 58                                    | 10673        | 119                    | 182               |
| A&E            | 19                                    | 389          | 118                    | 5                 |

**Broadcast** 

#### SDV

| Source<br>Name | Virtual<br>Channel<br>Number<br>(VCN) | Source<br>ID | Frequency<br>(EIA No.) | Program<br>Number |
|----------------|---------------------------------------|--------------|------------------------|-------------------|
| Slapstick      | 54                                    | 542          | 131                    | 18                |
| History        | 73                                    | 9276         | 131                    | 58                |
| WTU            | 58                                    | 10673        | 119                    | 182               |
| A&E            | 19                                    | 389          | 118                    | 5                 |

- In SDV environments EIA frequencies are allocated to channels dynamically and thus the 'Slapstick' channel may be streamed to service group 1 over one EIA and at another time a different EIA
- Broadcast environments assign **static** frequencies and program numbers

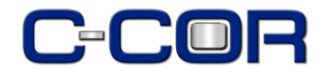

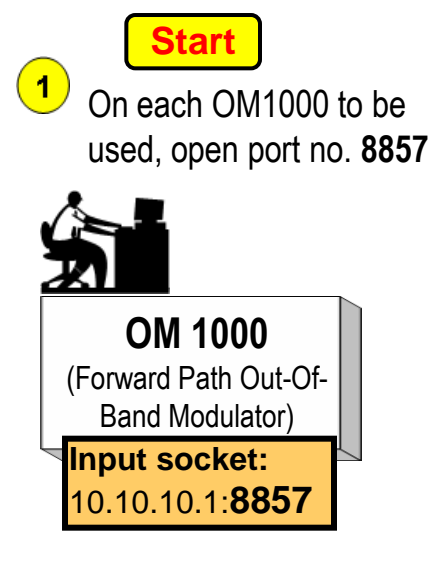

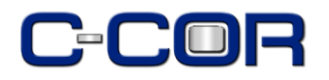

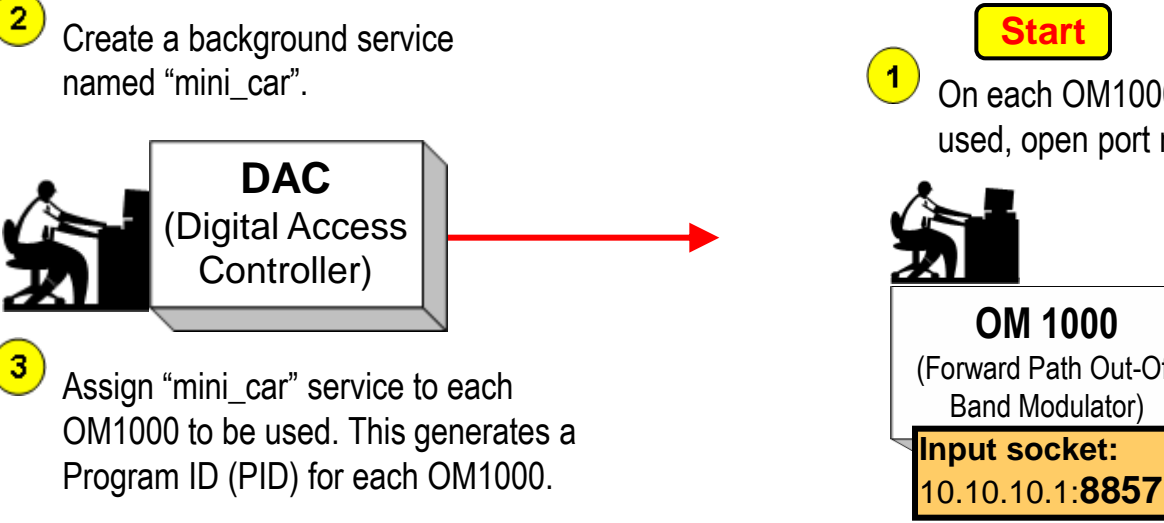

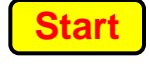

On each OM1000 to be used, open port no. 8857

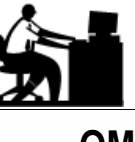

(Forward Path Out-Of-Band Modulator) Input socket:

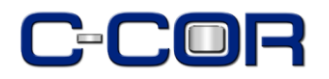

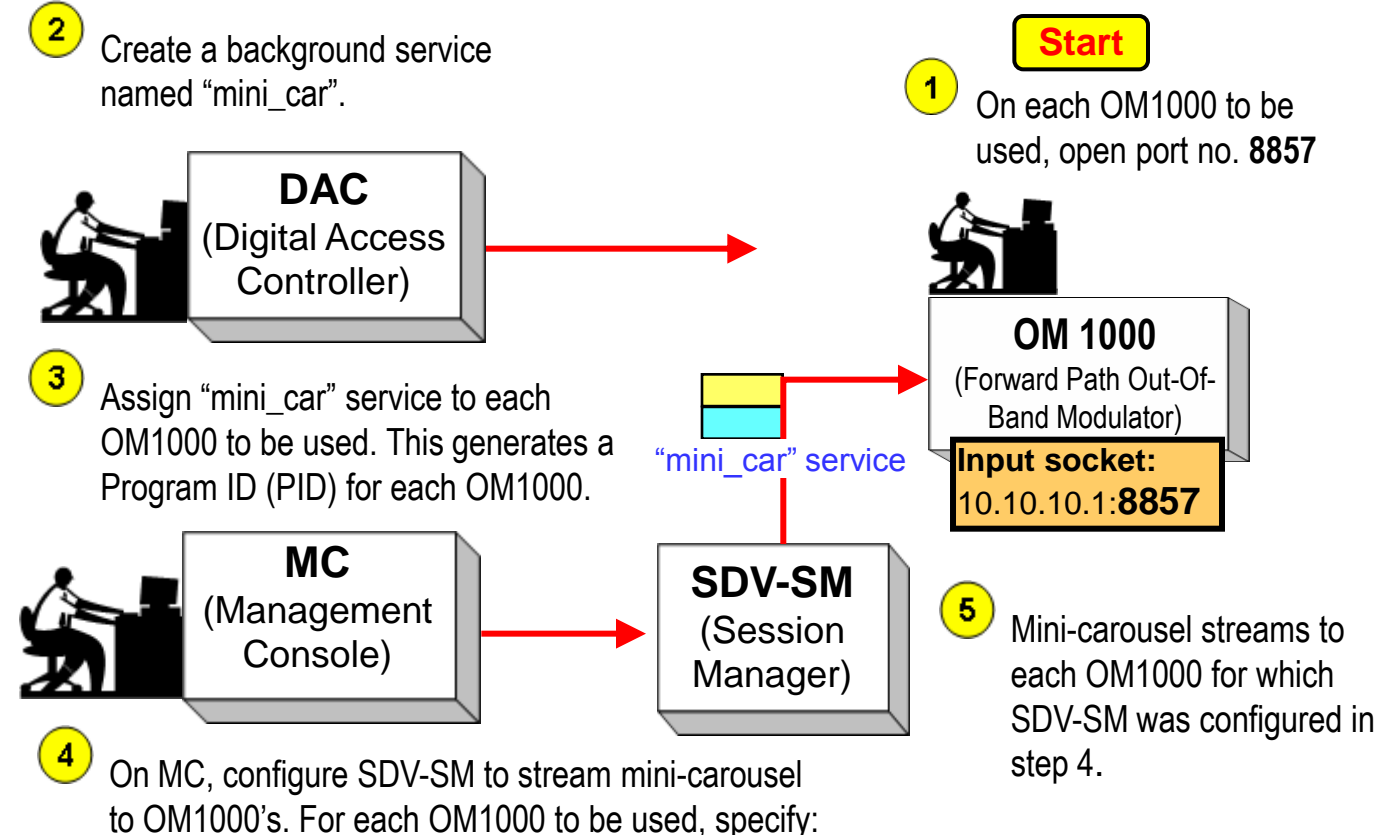

Arris Switched Digital Video Training

Input port no. 8857PID generated in step 3.

• TTL value of "1".

IP address of the OM1000 input.

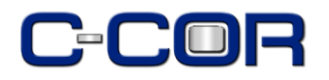

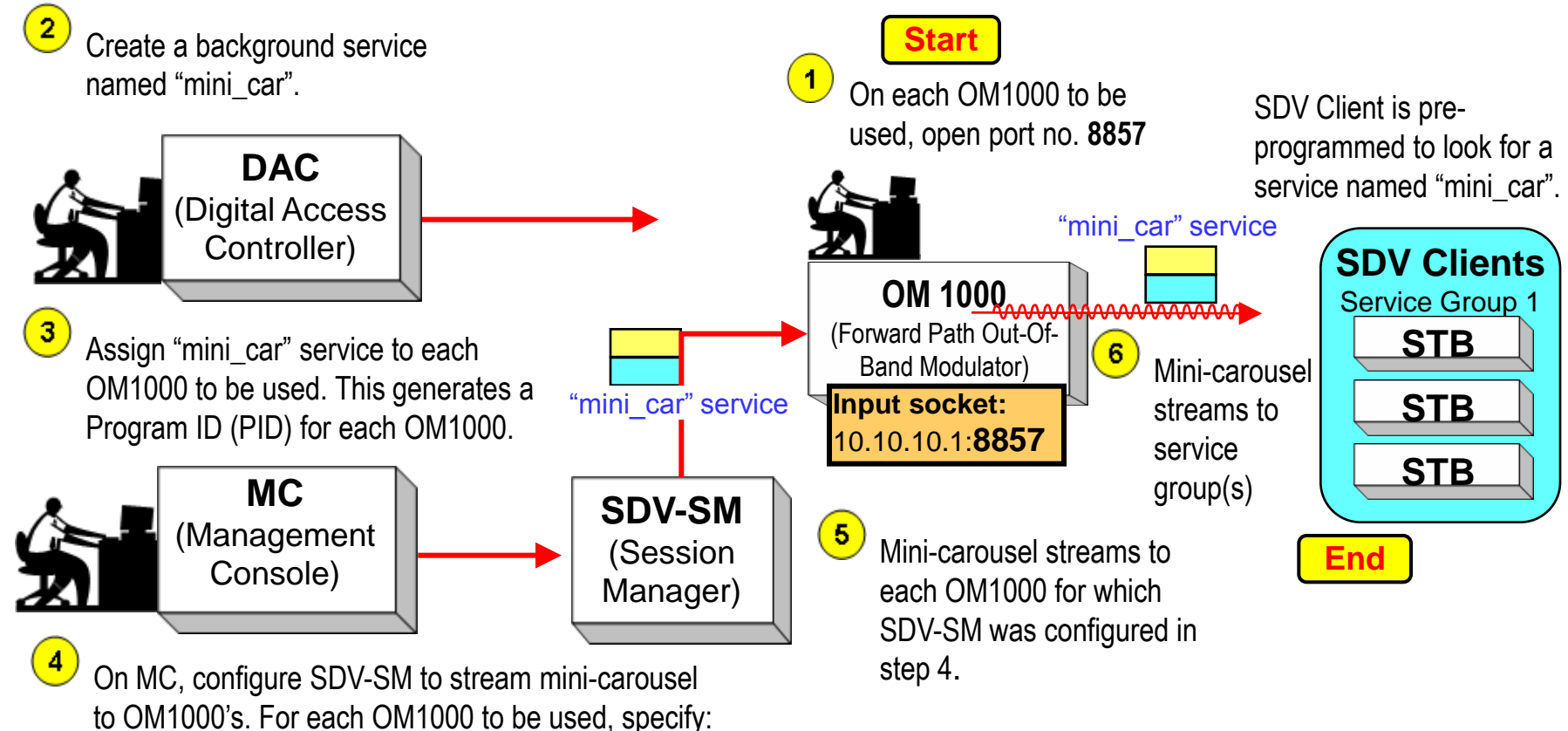

- IP address of the OM1000 input.
- Input port no. 8857
- PID generated in step 3.
- TTL value of "1".

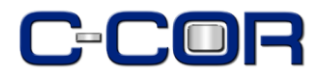

# **SDV Error Conditions**

- The **Right** thing happens
- The Wrong thing happens
- The Right thing that looks like the Wrong thing

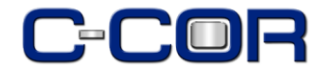

### **SDV Error Codes**

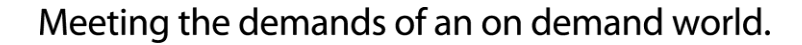

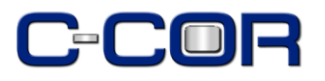

#### **Tera Term**

- Open source software terminal emulator
- Emulates multiple types of terminals
- Supports telnet, SSH 1 & 2, and serial port connections
- Built in scripting language

# A25.2.x

- The latest generation of iGuide
- Contains embedded SDV Client Software
- Serial port debug supported on ASTB only

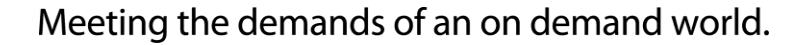

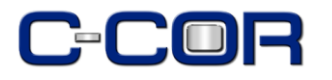

# ASTB (only) Set-up

- Select Menu and Go to Setup
- Select Cable Box and Select Configuration
- Press FAV key seven times
- This brings you to a table, arrow down to last row, SDB, right arrow to All and hit Select. This turns on debug output via the serial port.

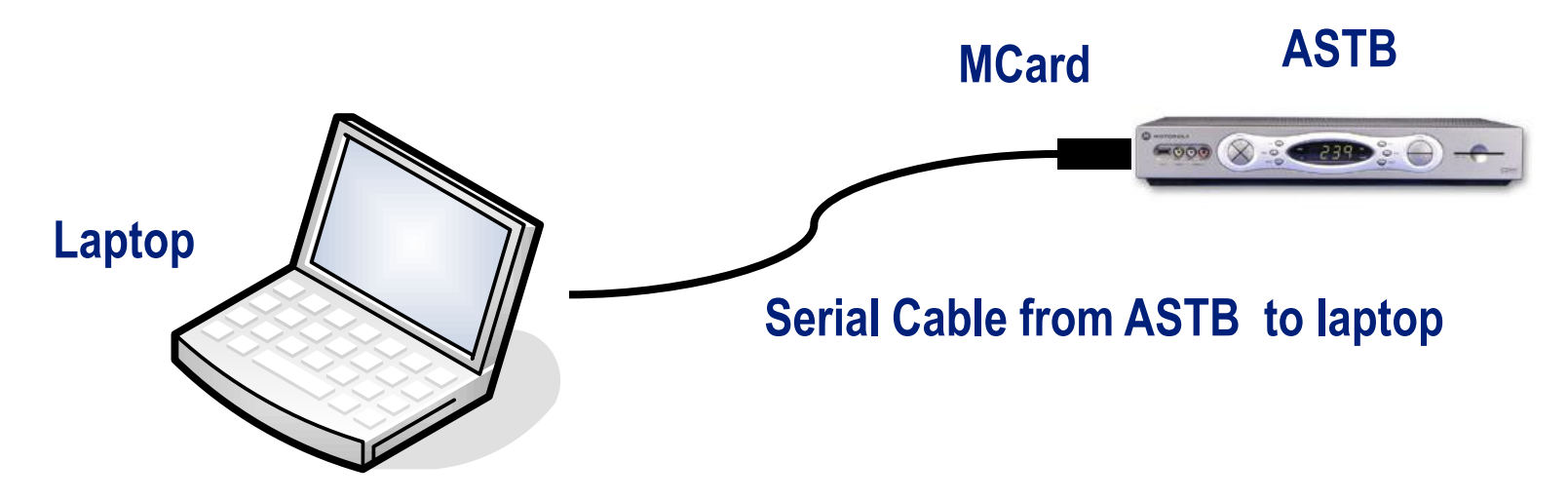

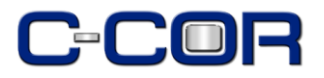

# **STB Events**

- Auto Discovery (Determines the service group and region to which subscriber belongs)
- Channel Change requests for both broadcast and switched video programming
- Mini-car carries "active map" message so SDV client can determine if switched program exists in service group or not
- Forced tune events occur when service group is out of bandwidth
- Forced tune events occur when client inactivity exceeds limits
- ALL user activity is monitored and reported

**NOTE:** "Forced tune" is not an EAS event ("force tune")

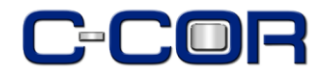

# Auto Discovery Animated Flow Diagram

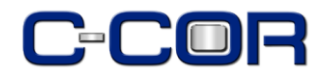

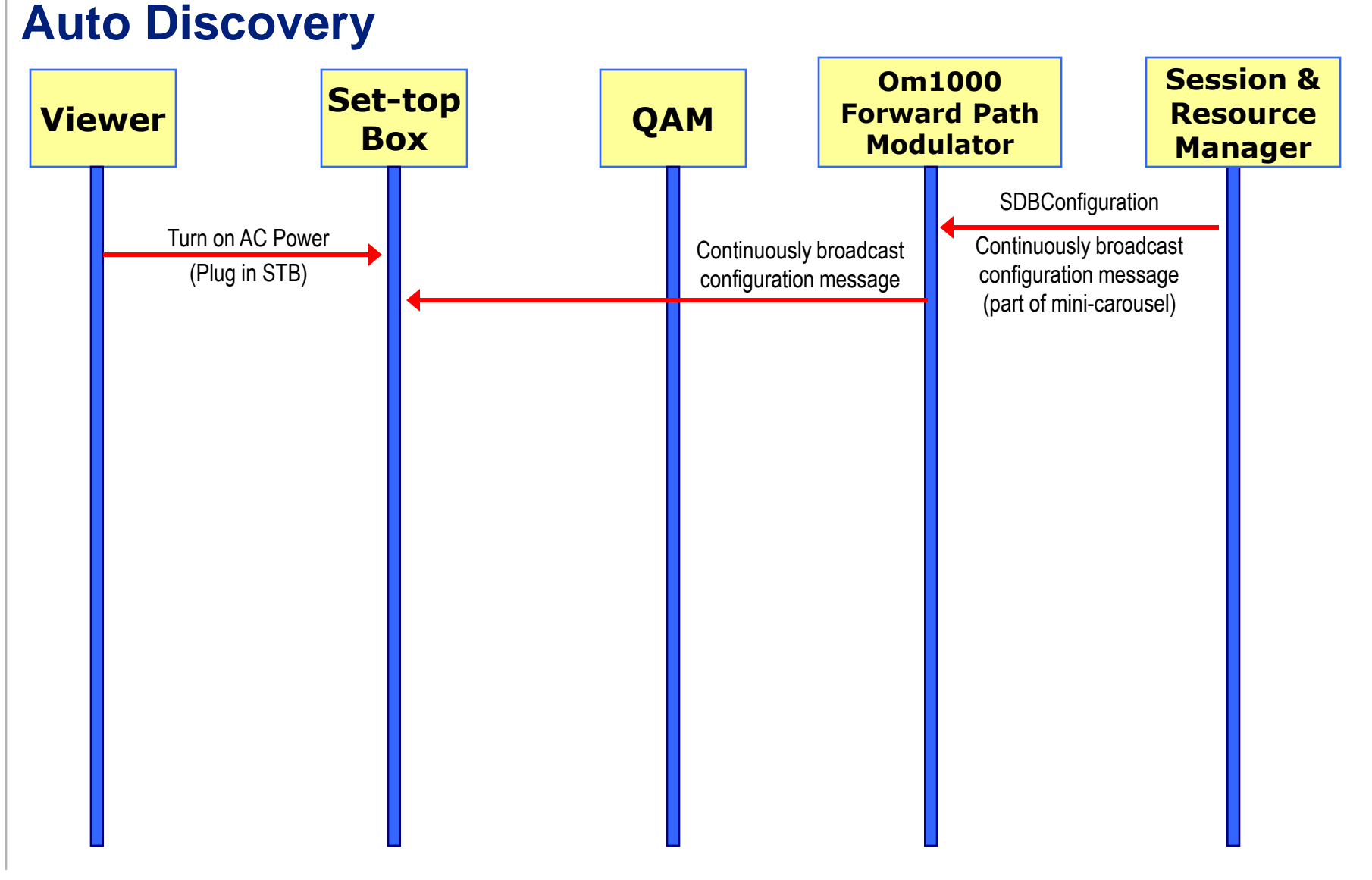

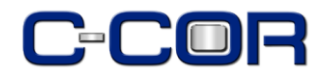

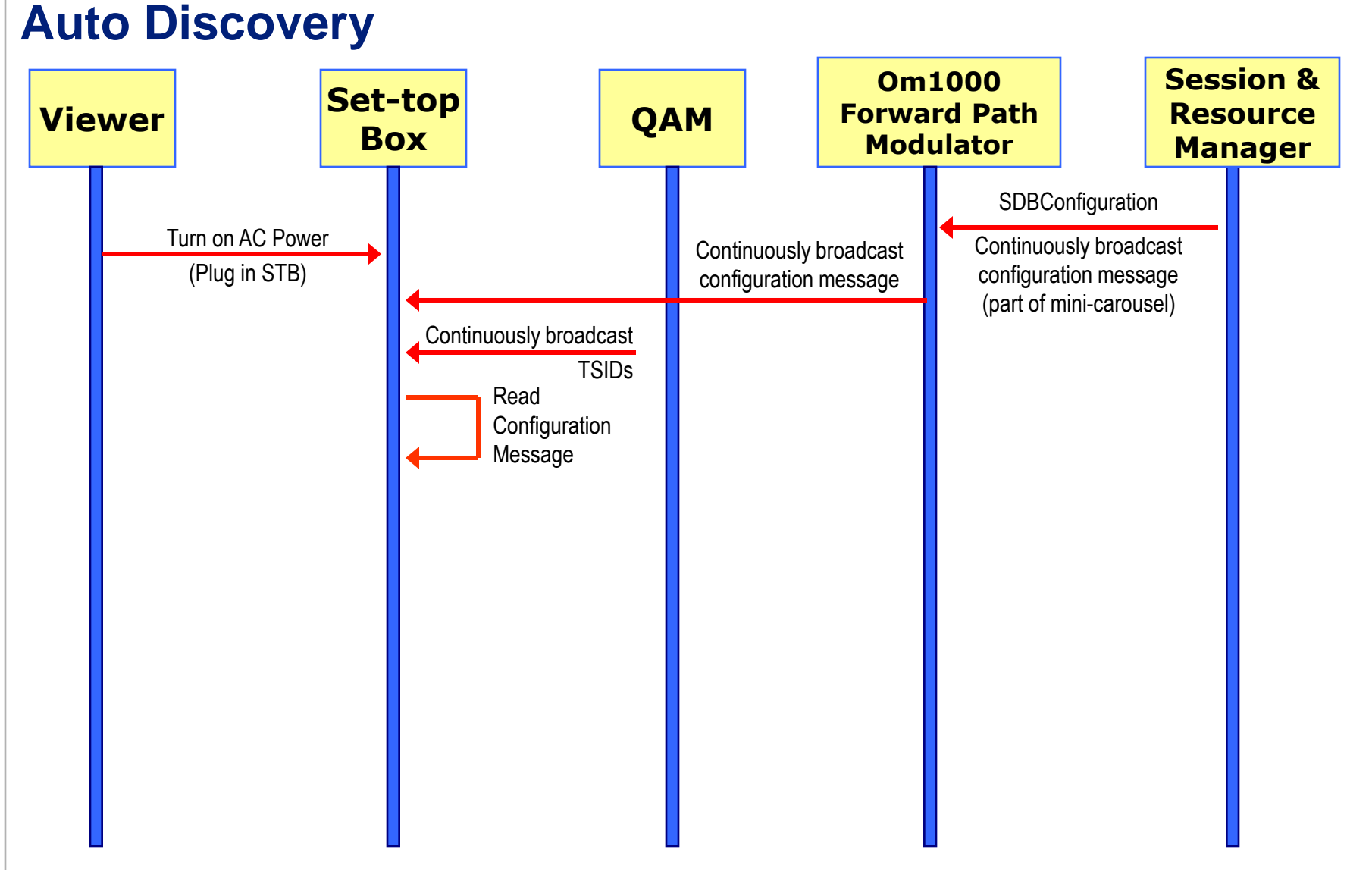

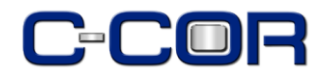

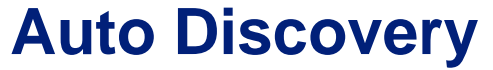

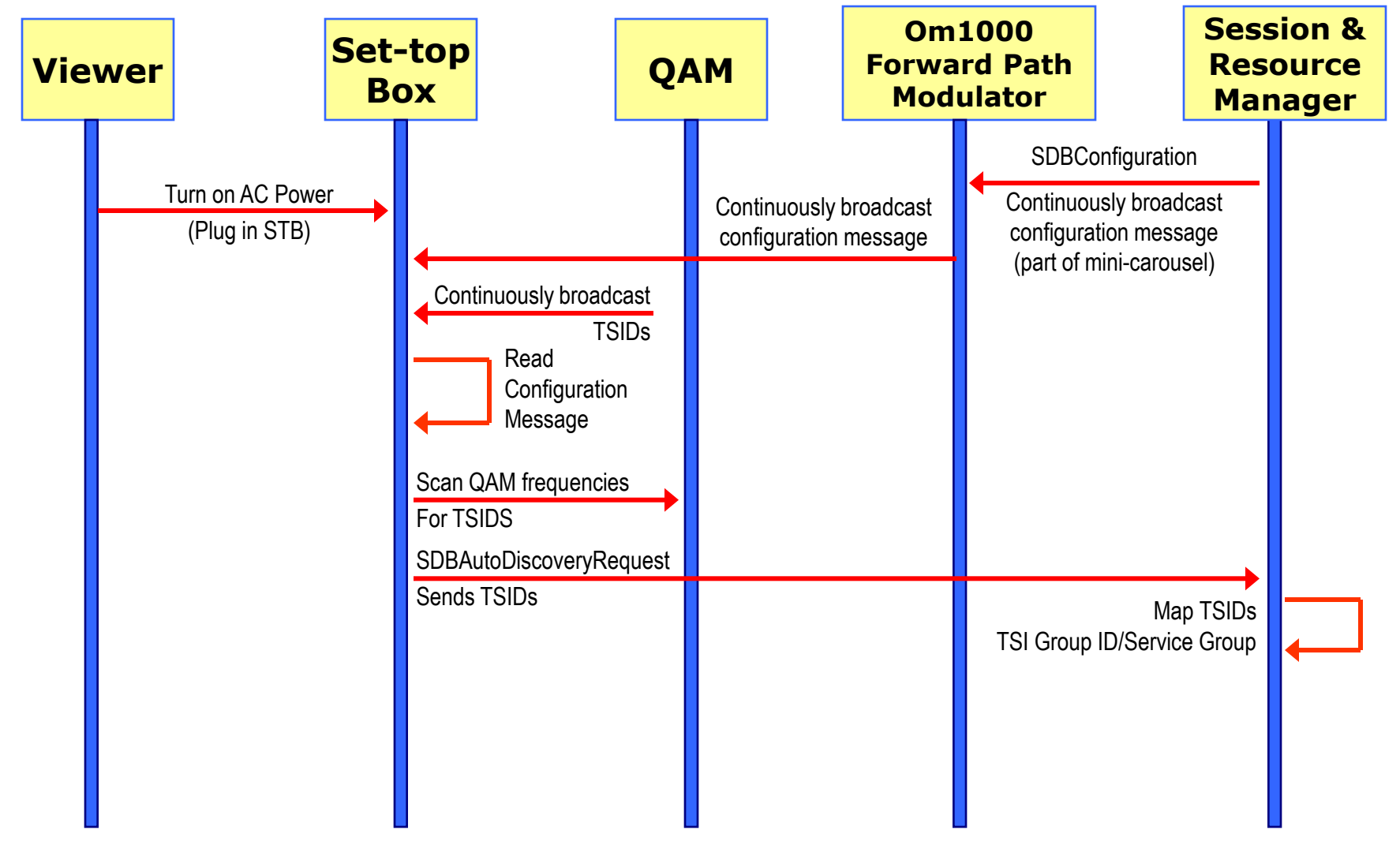

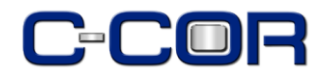

#### **Auto Discovery**

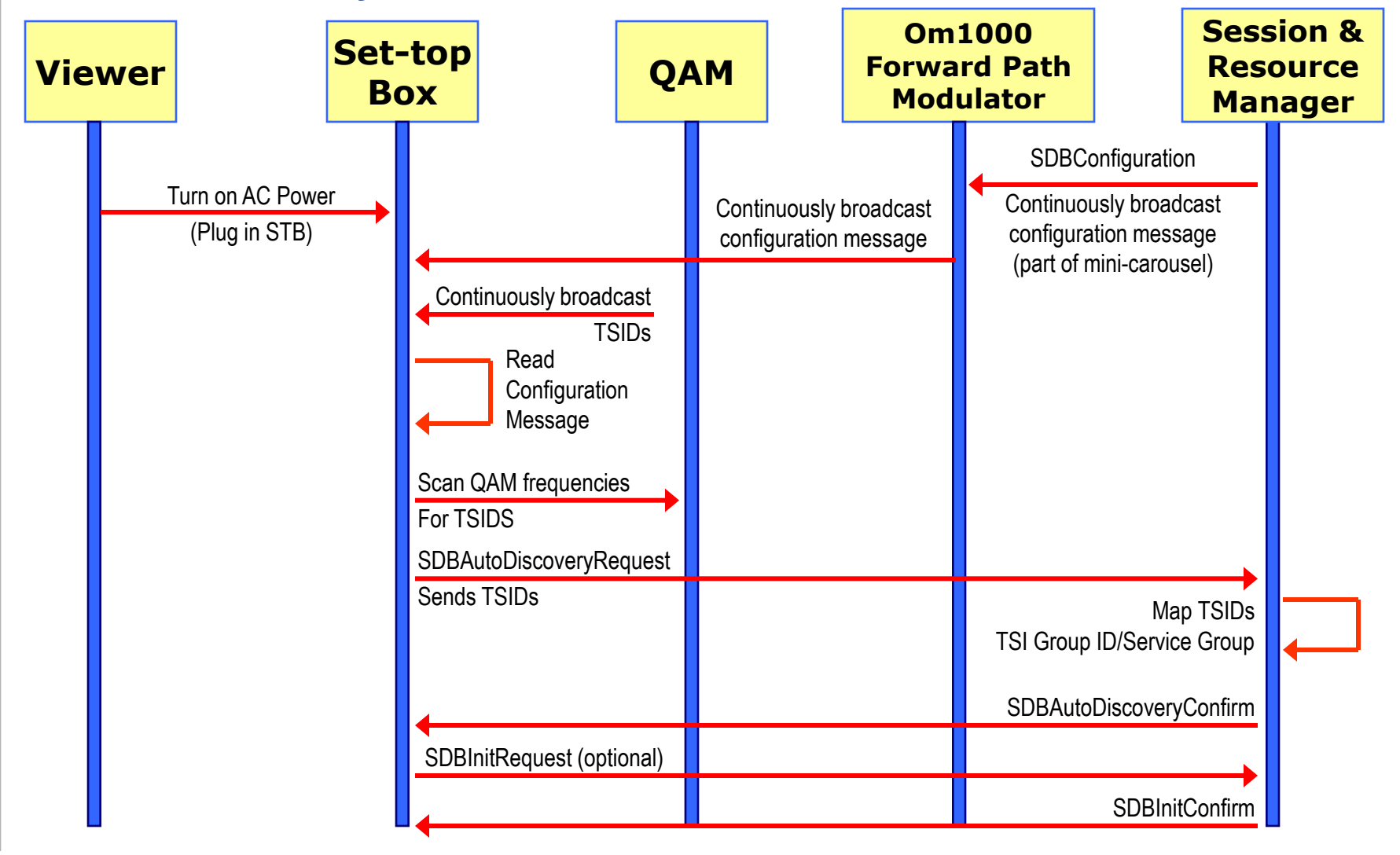

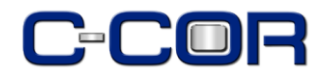

#### **Auto Discovery**

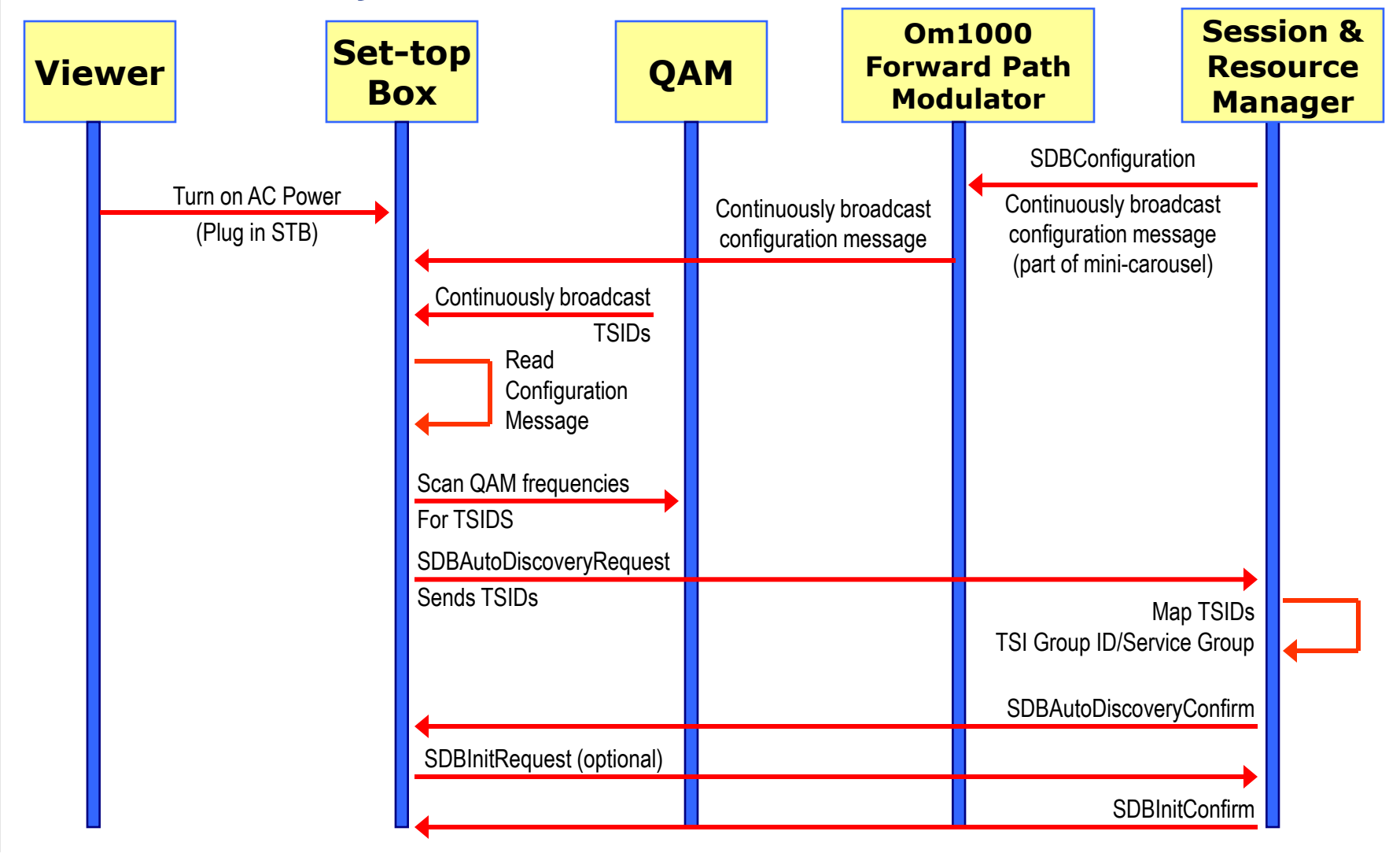

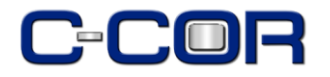

**Animated Flow Diagram** 

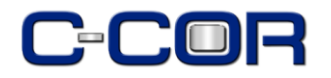

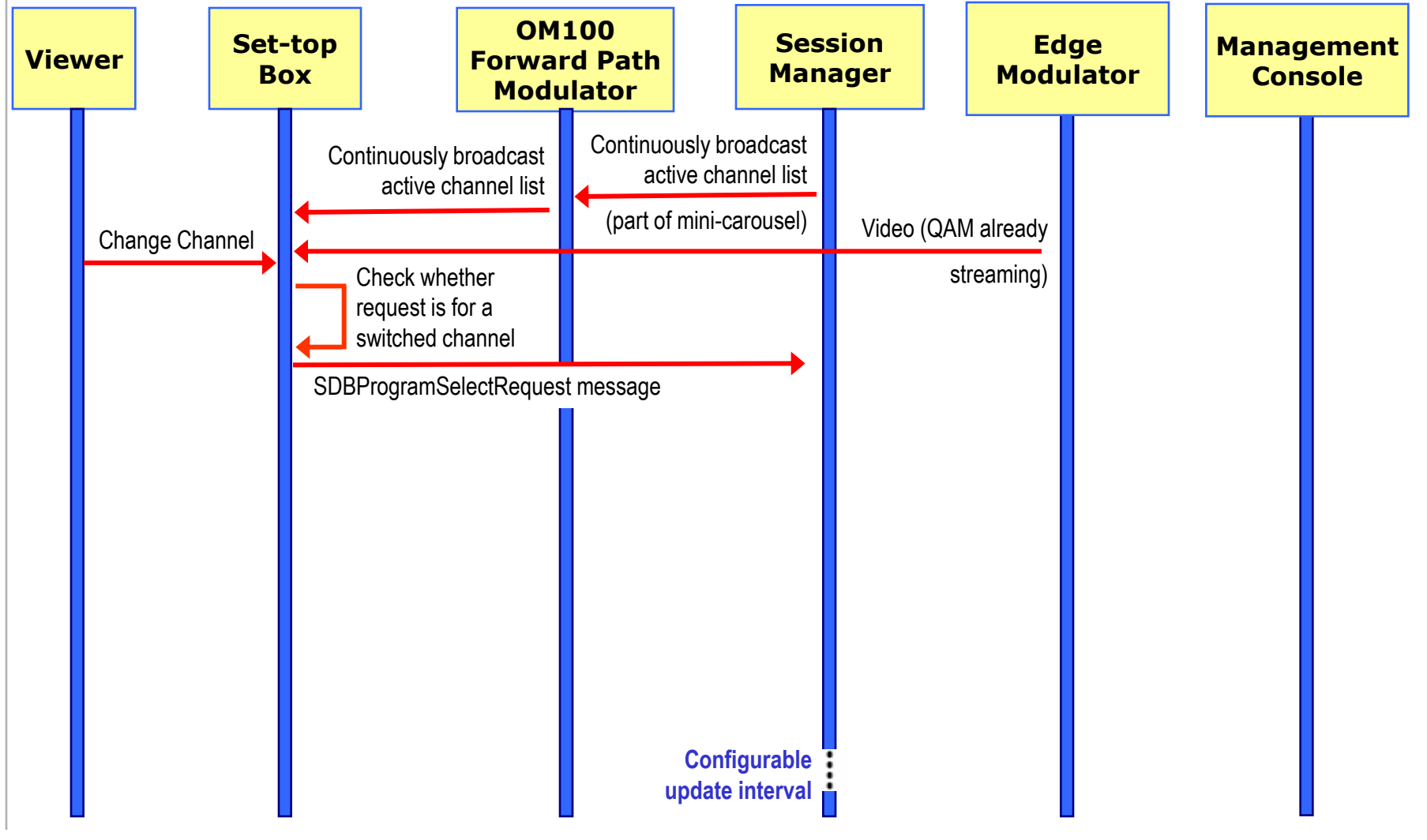

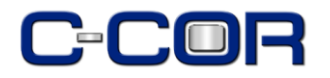

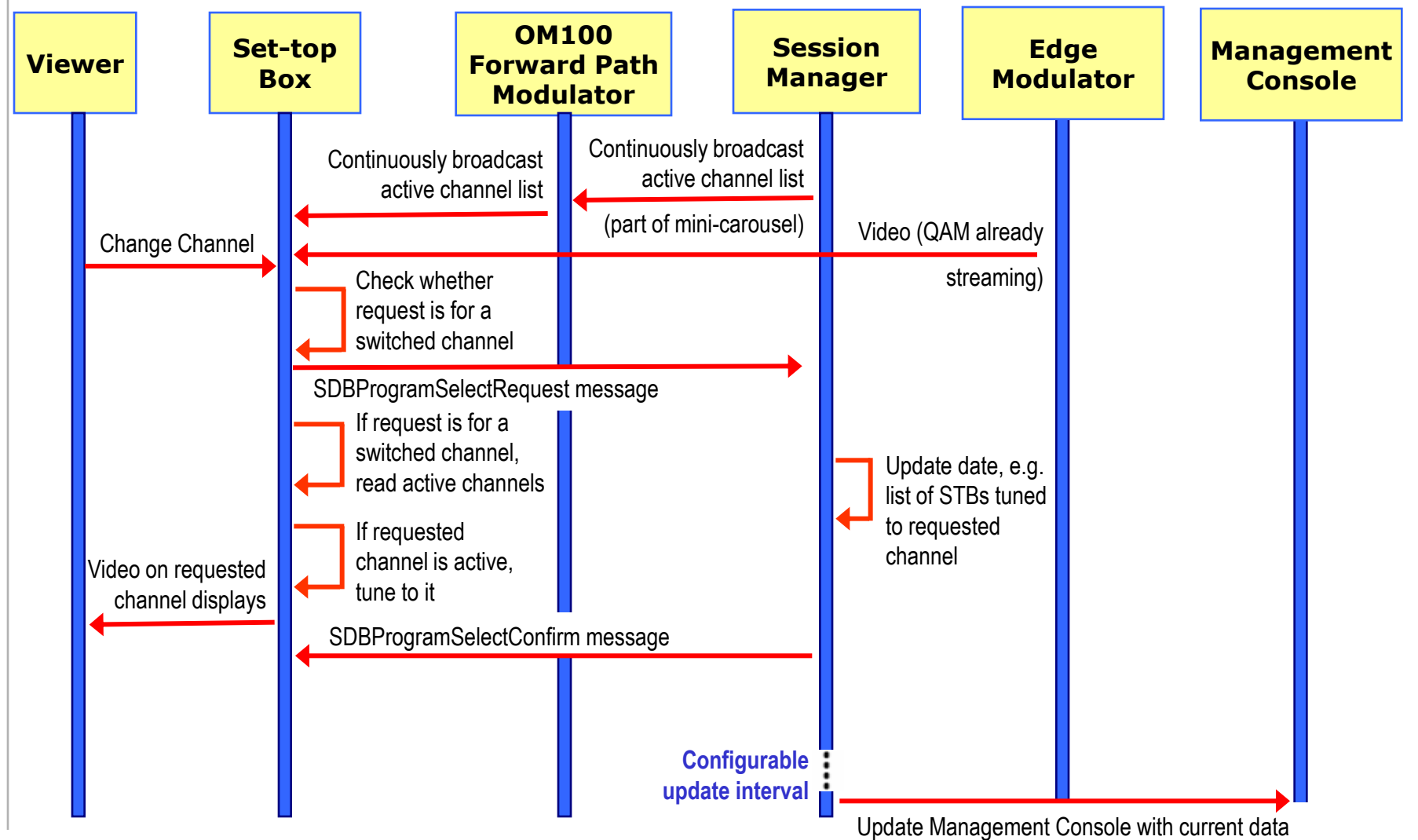

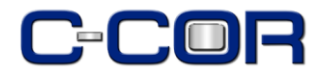

**Animated Flow Diagram** 

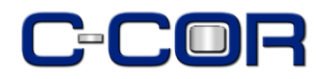

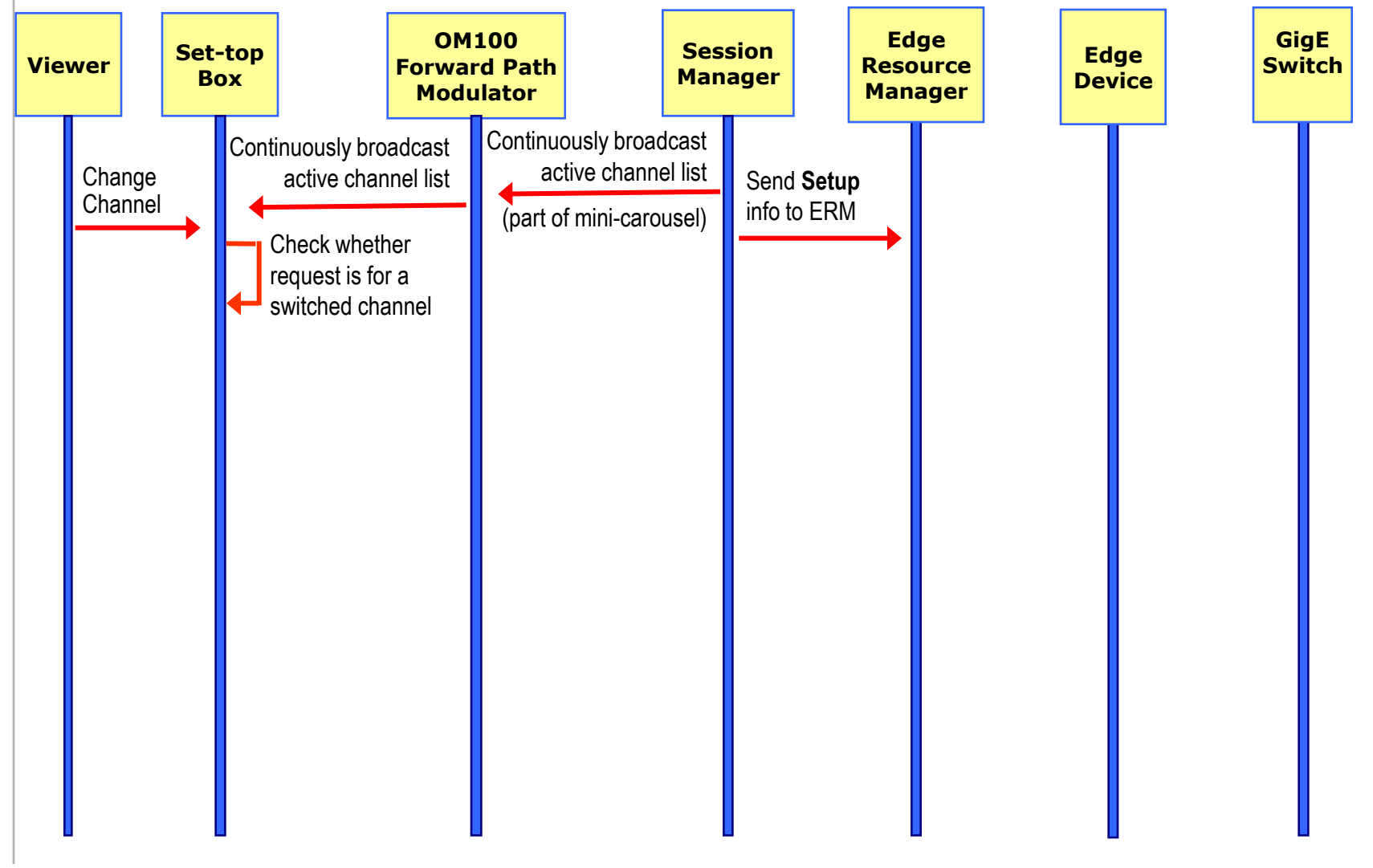

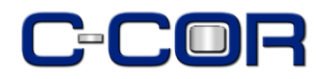

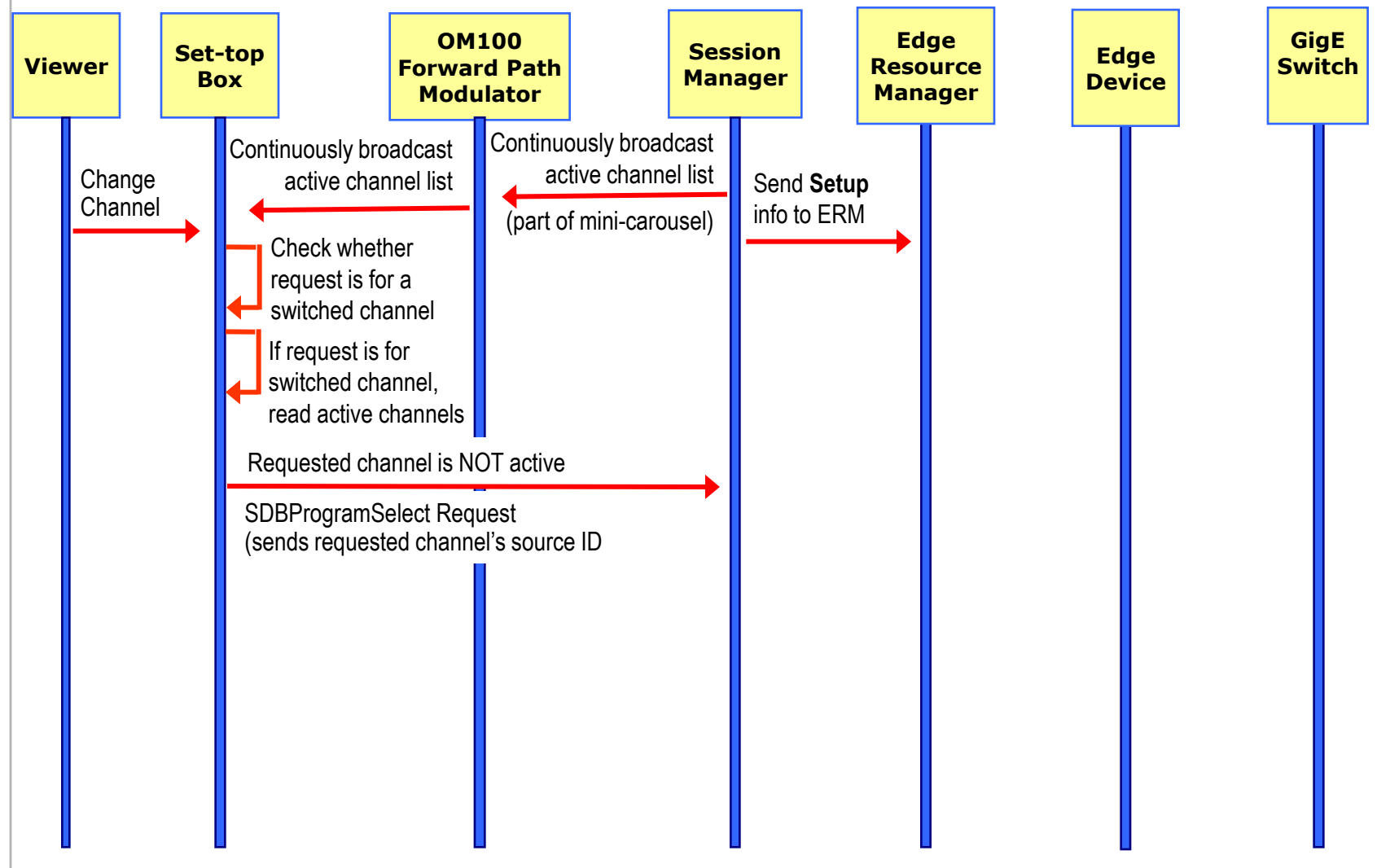

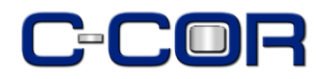

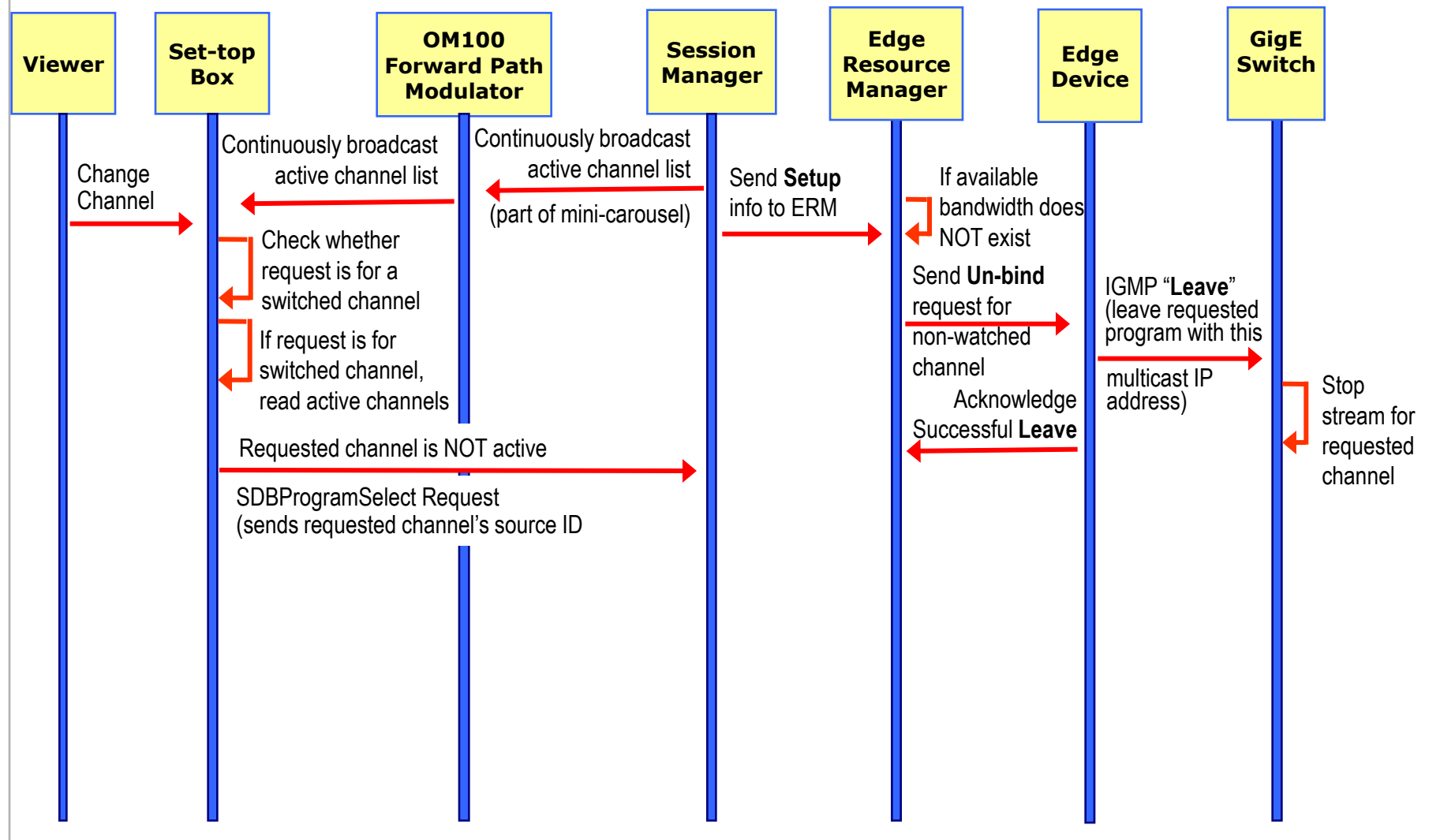

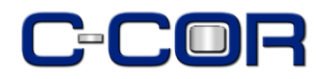

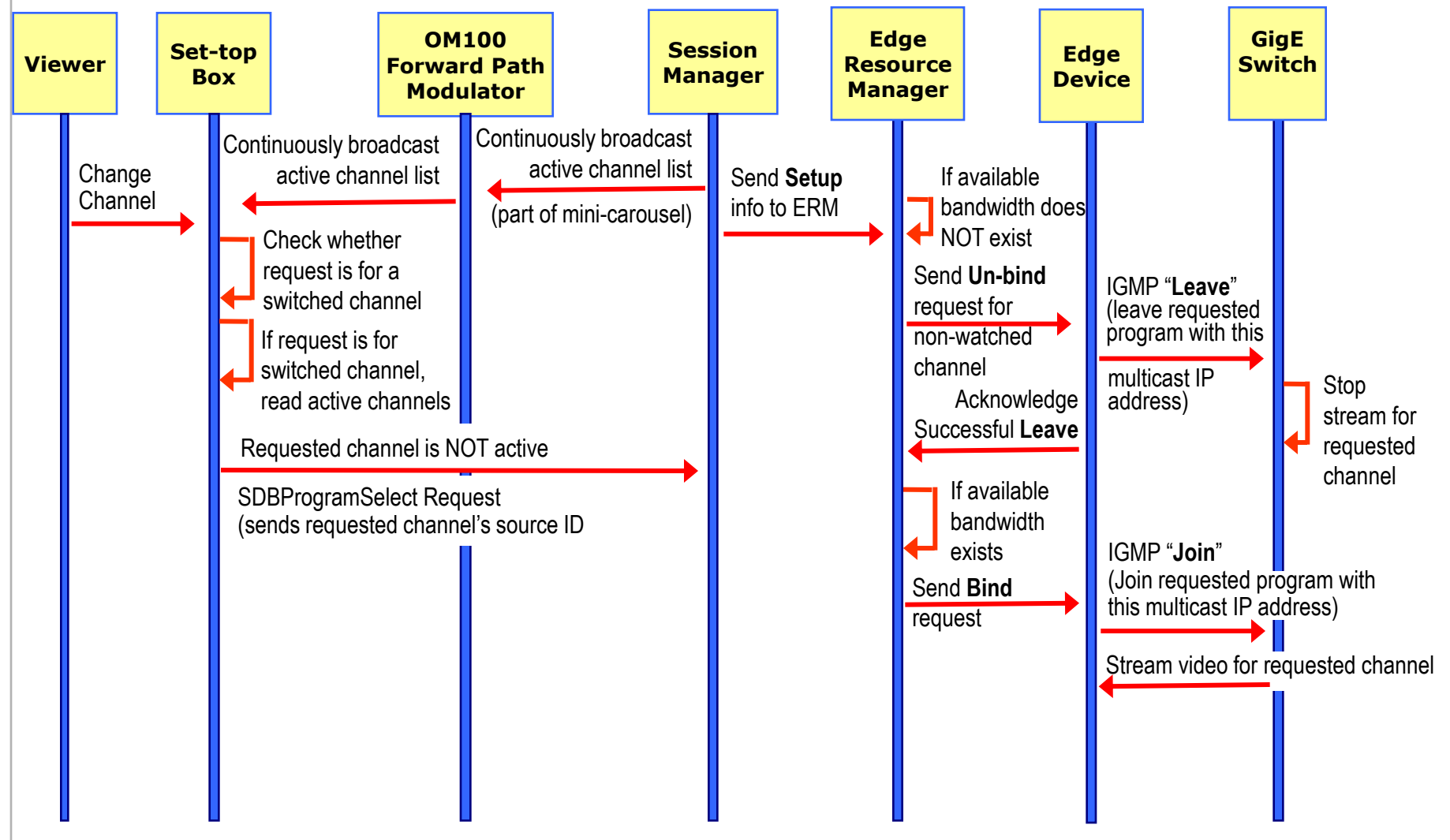

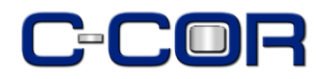

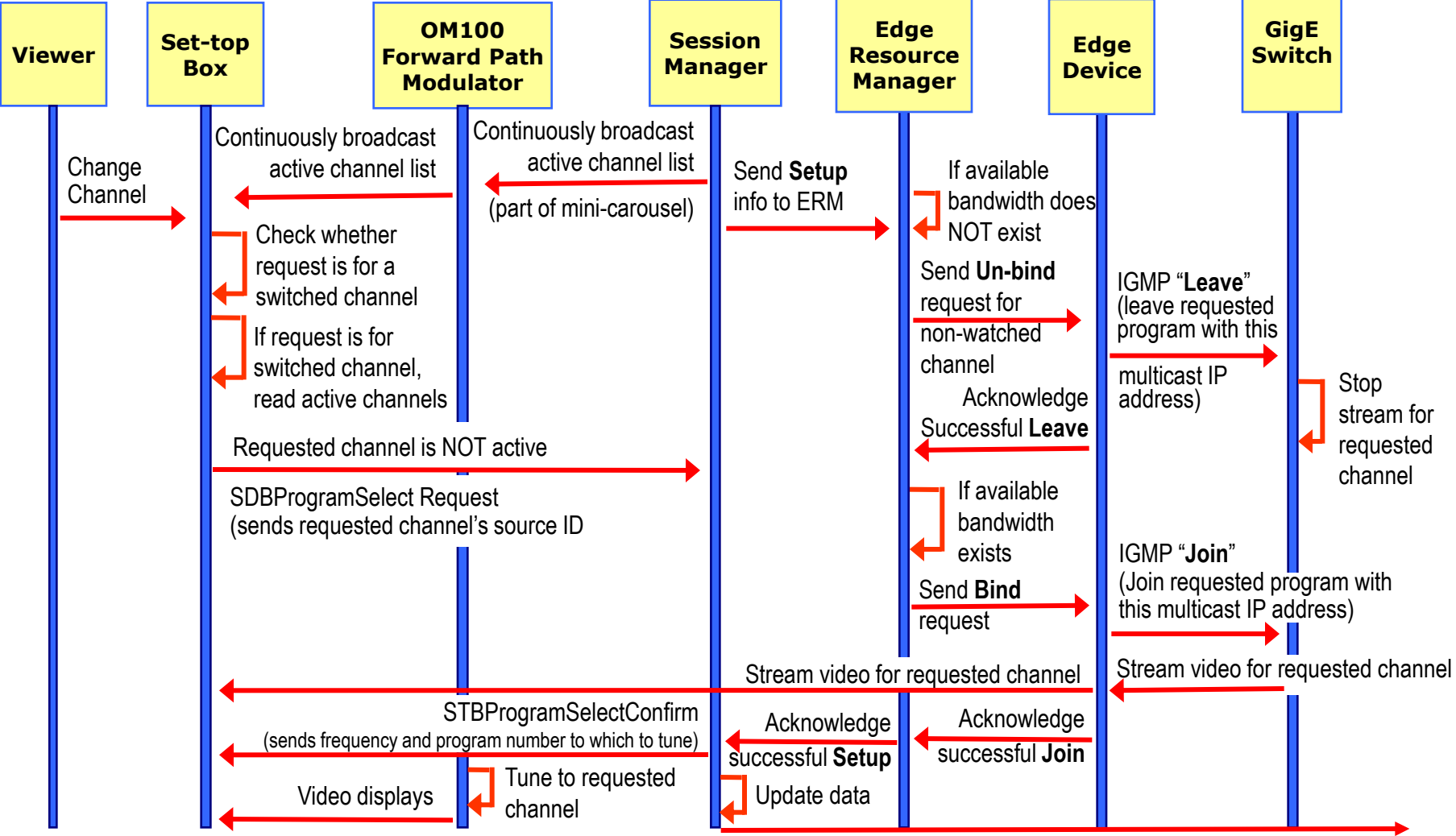

Update Management Console with current data

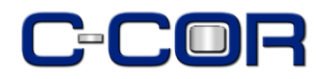

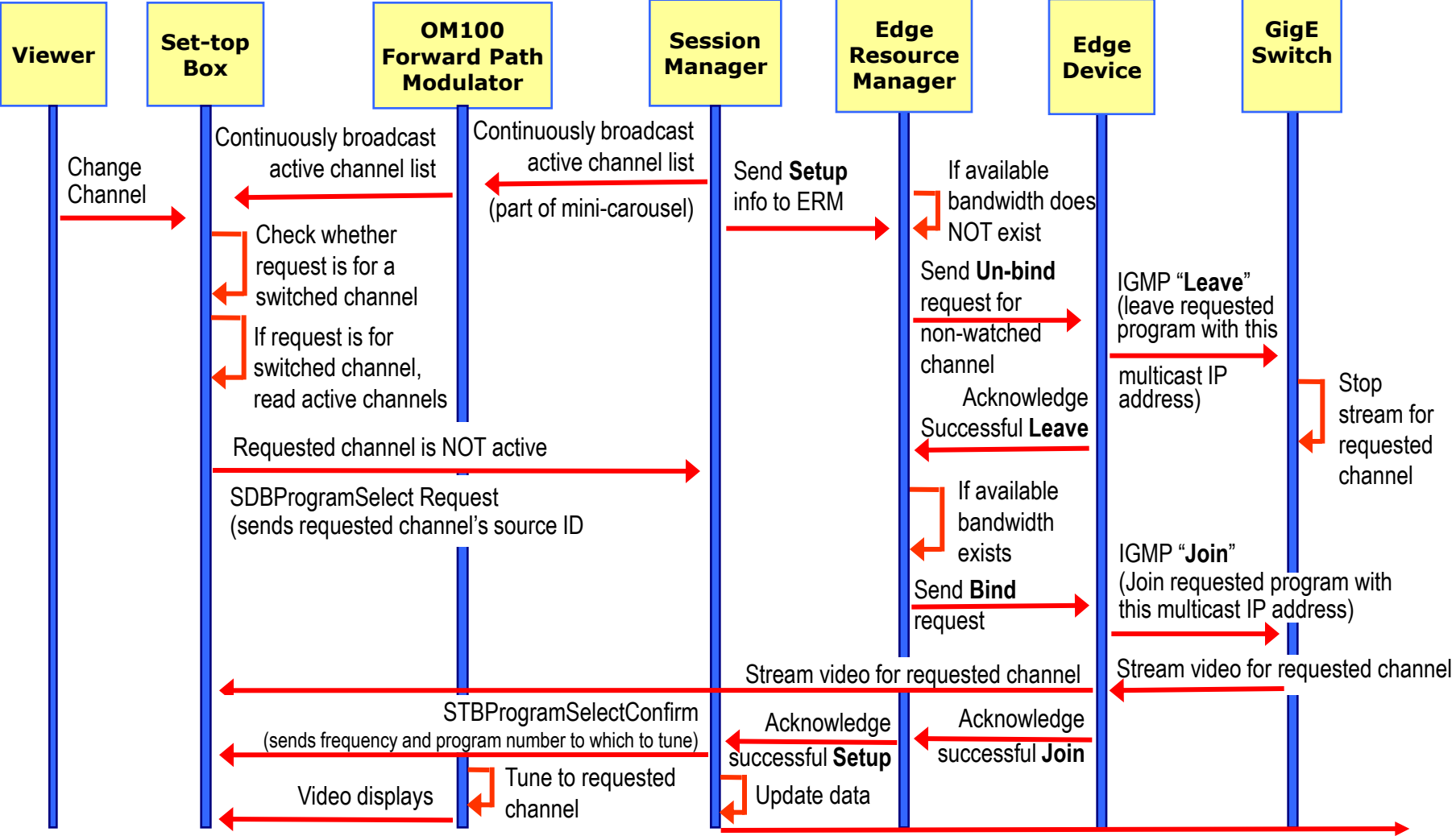

Update Management Console with current data

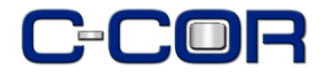

#### **User Activity Reports**

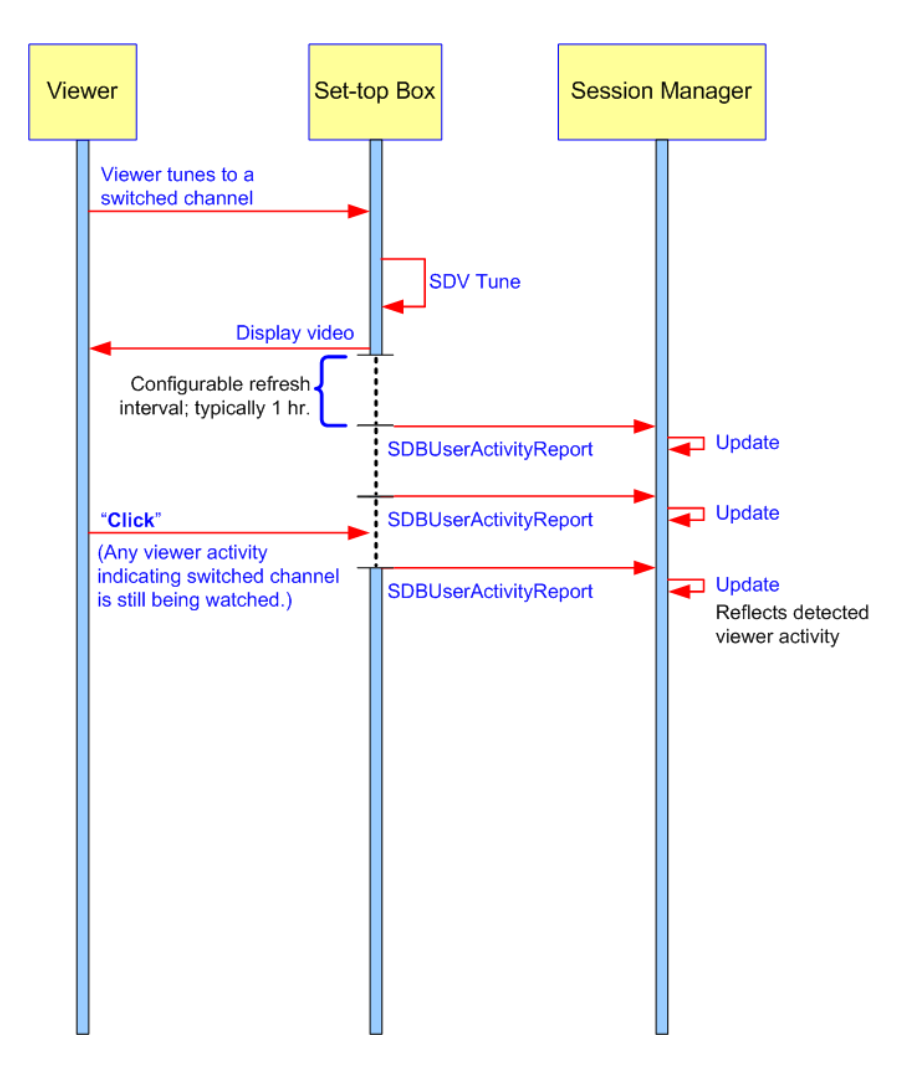

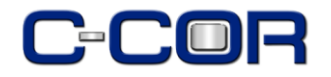

**Animated Flow Diagram** 

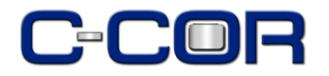

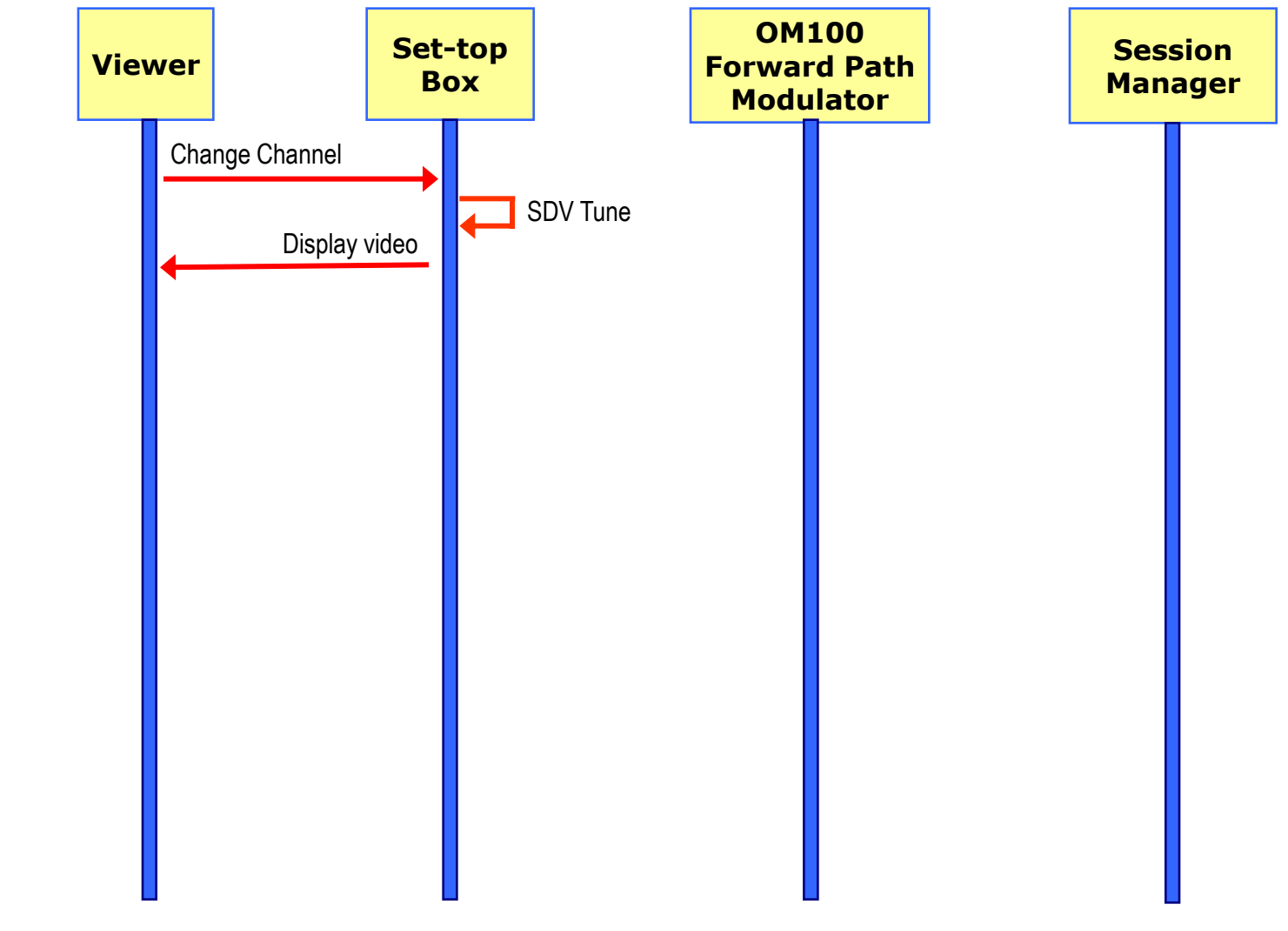

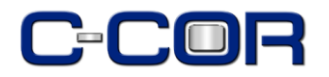

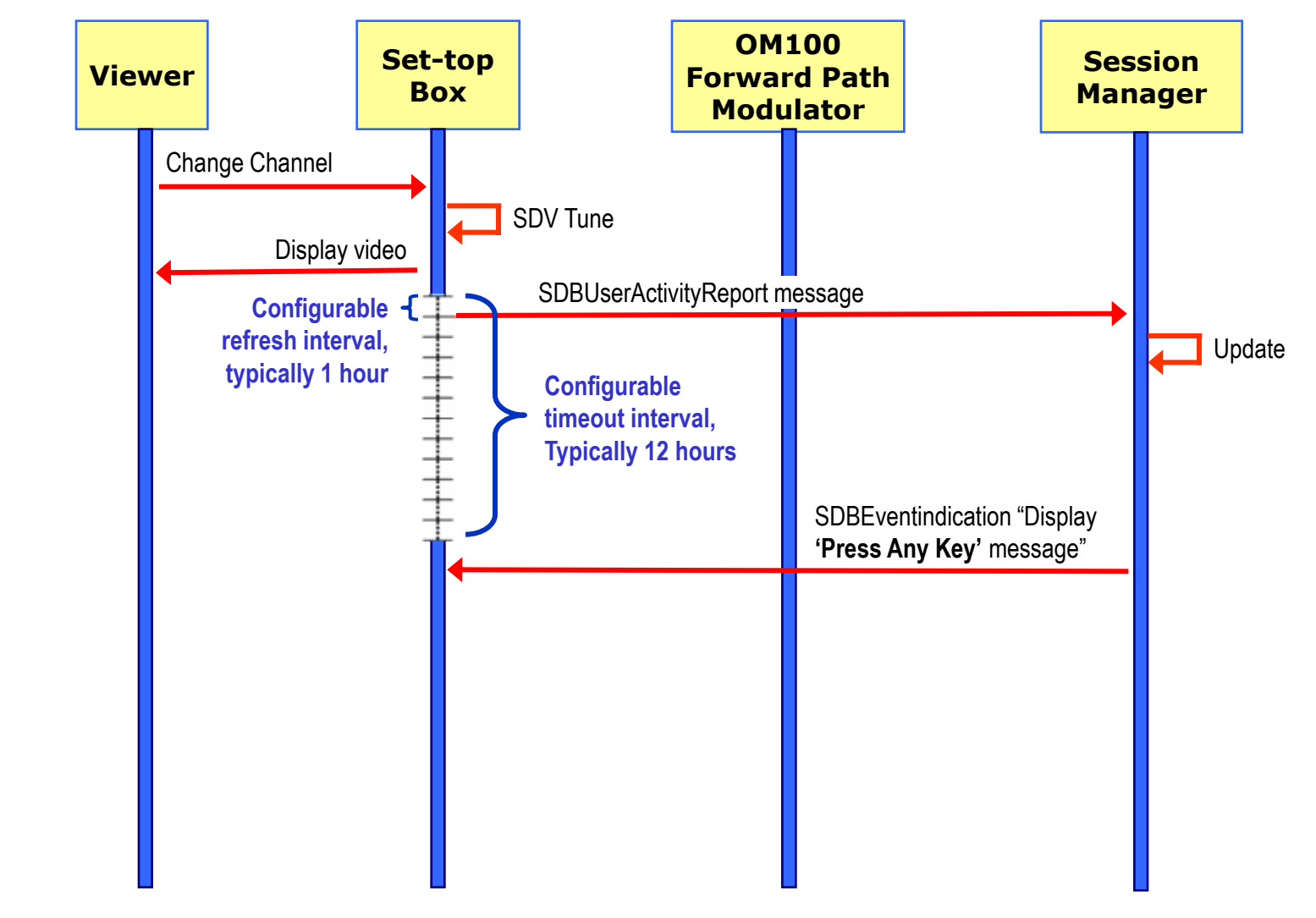

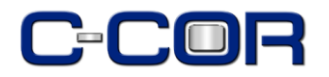

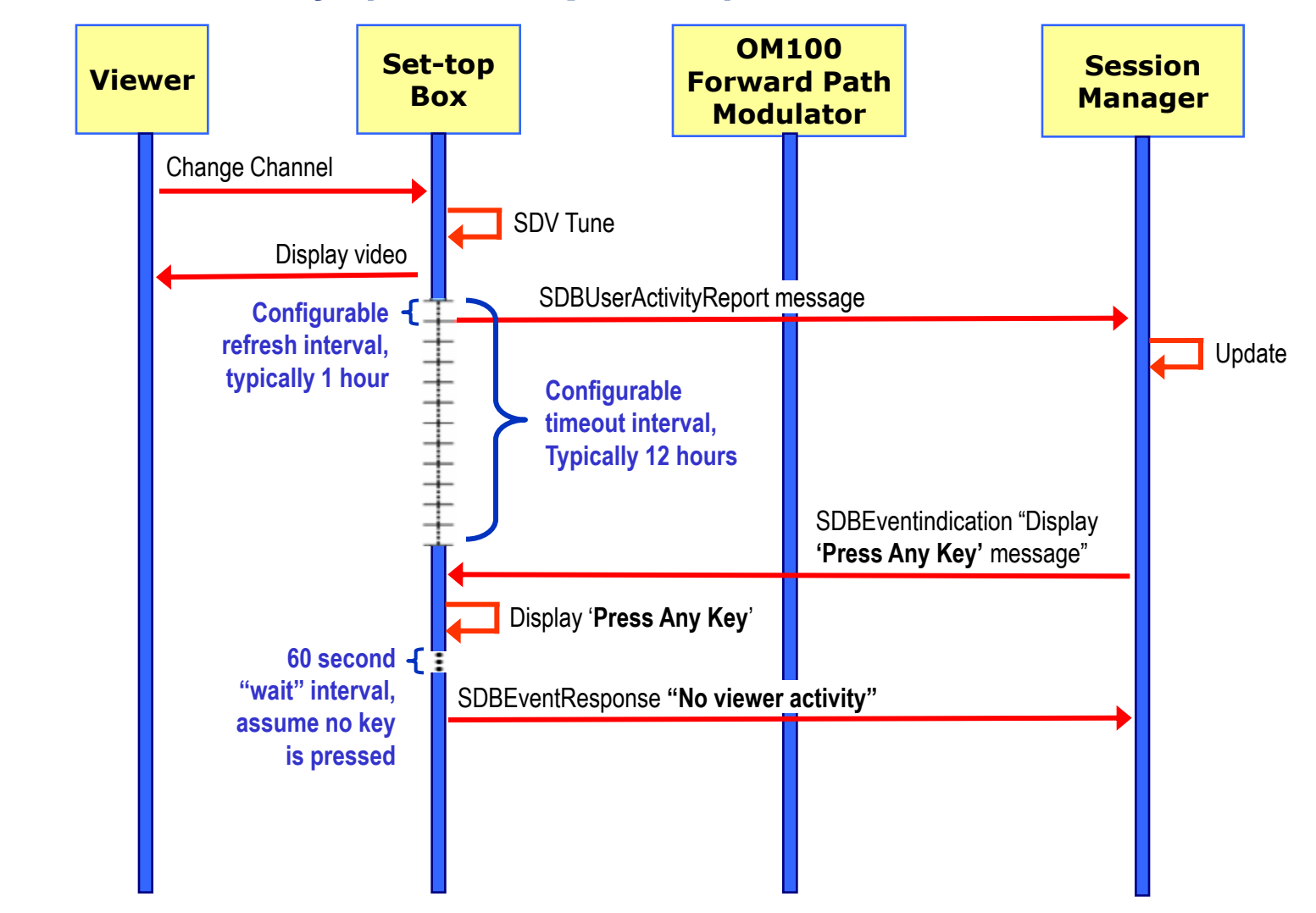

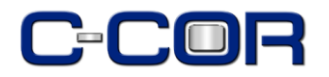

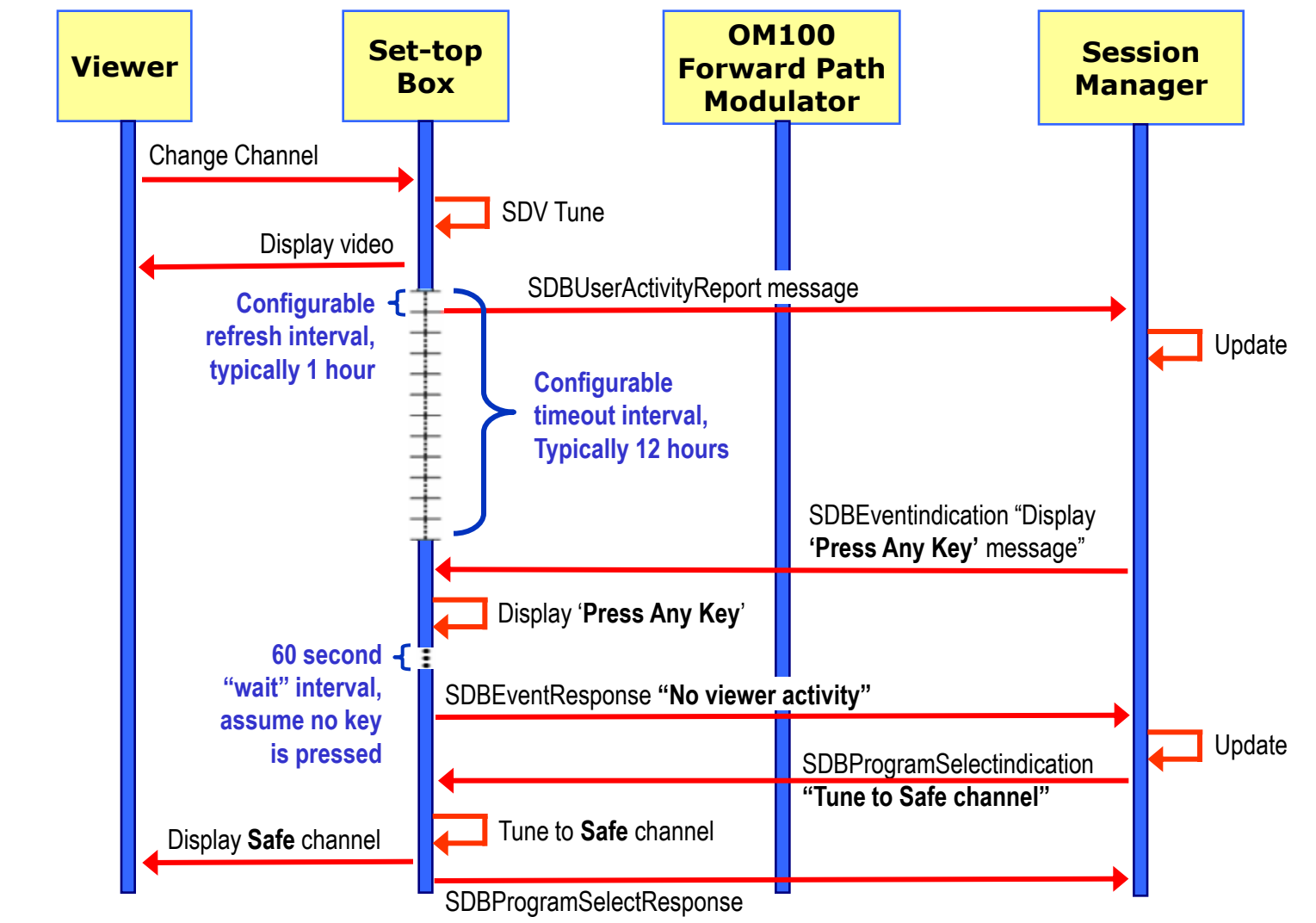

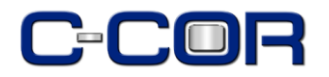

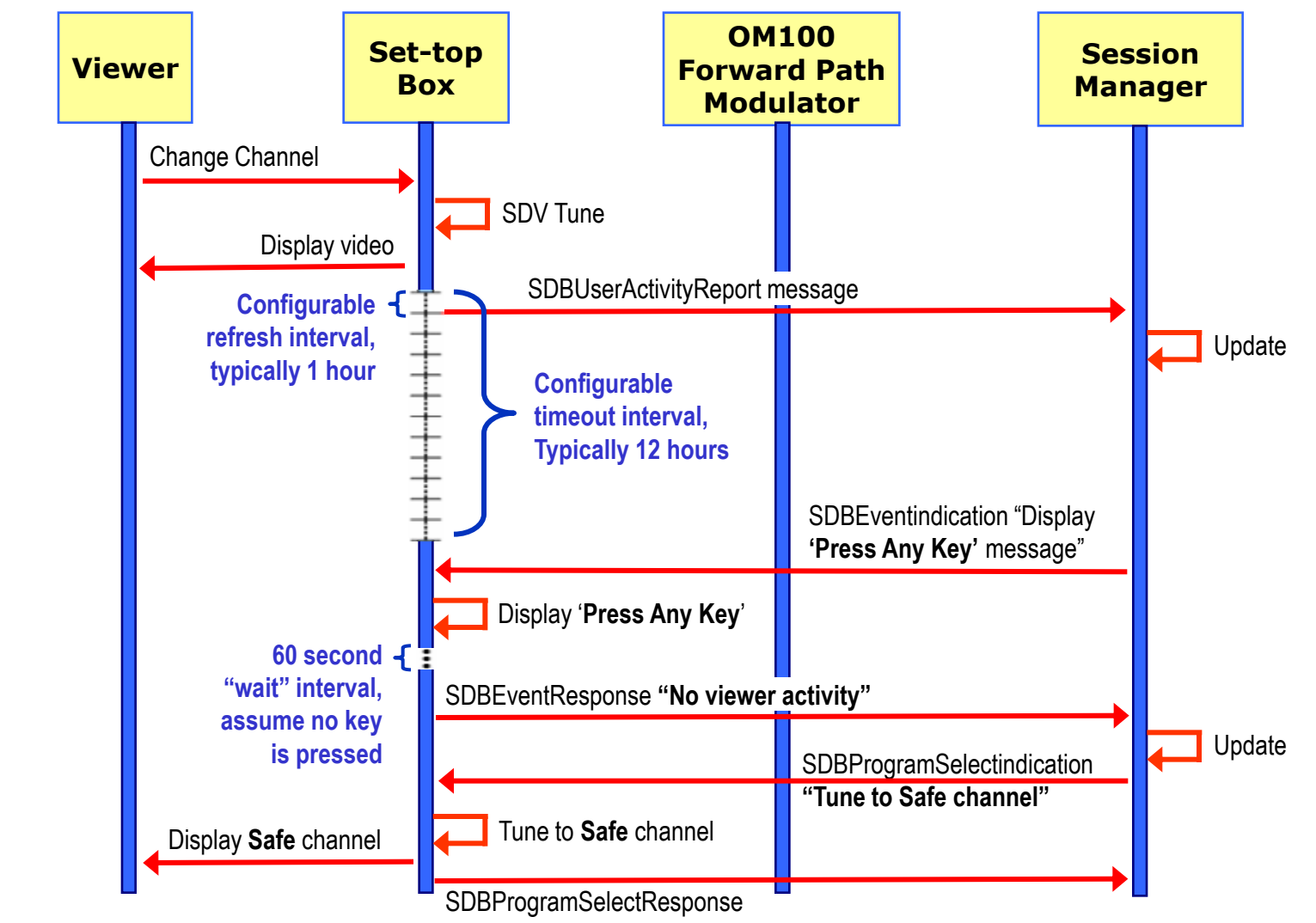

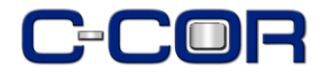

#### **Forced to Safe Channel**

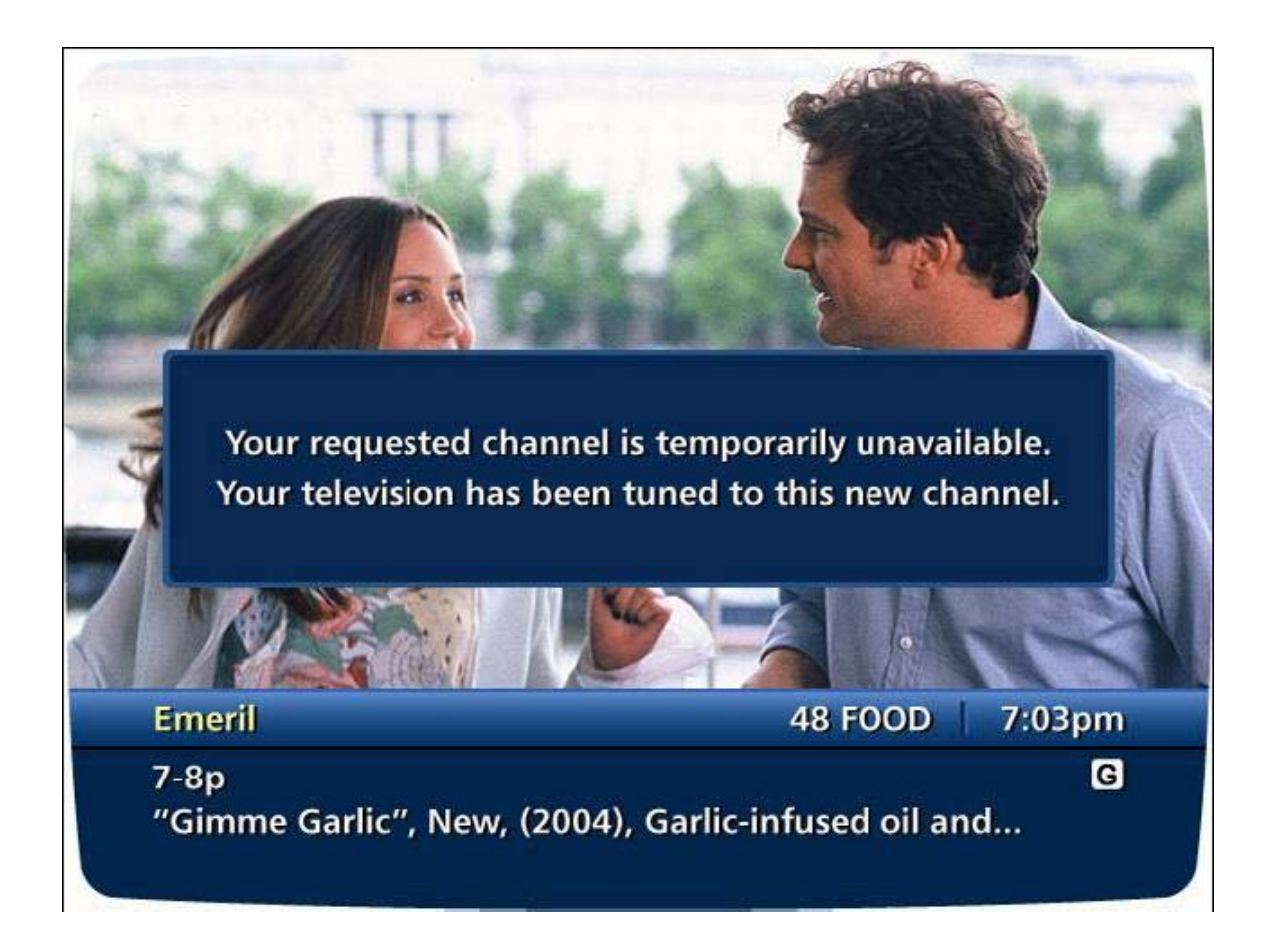

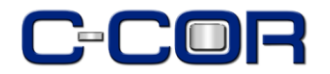

#### **Check Viewer Presence (Confirmed)**

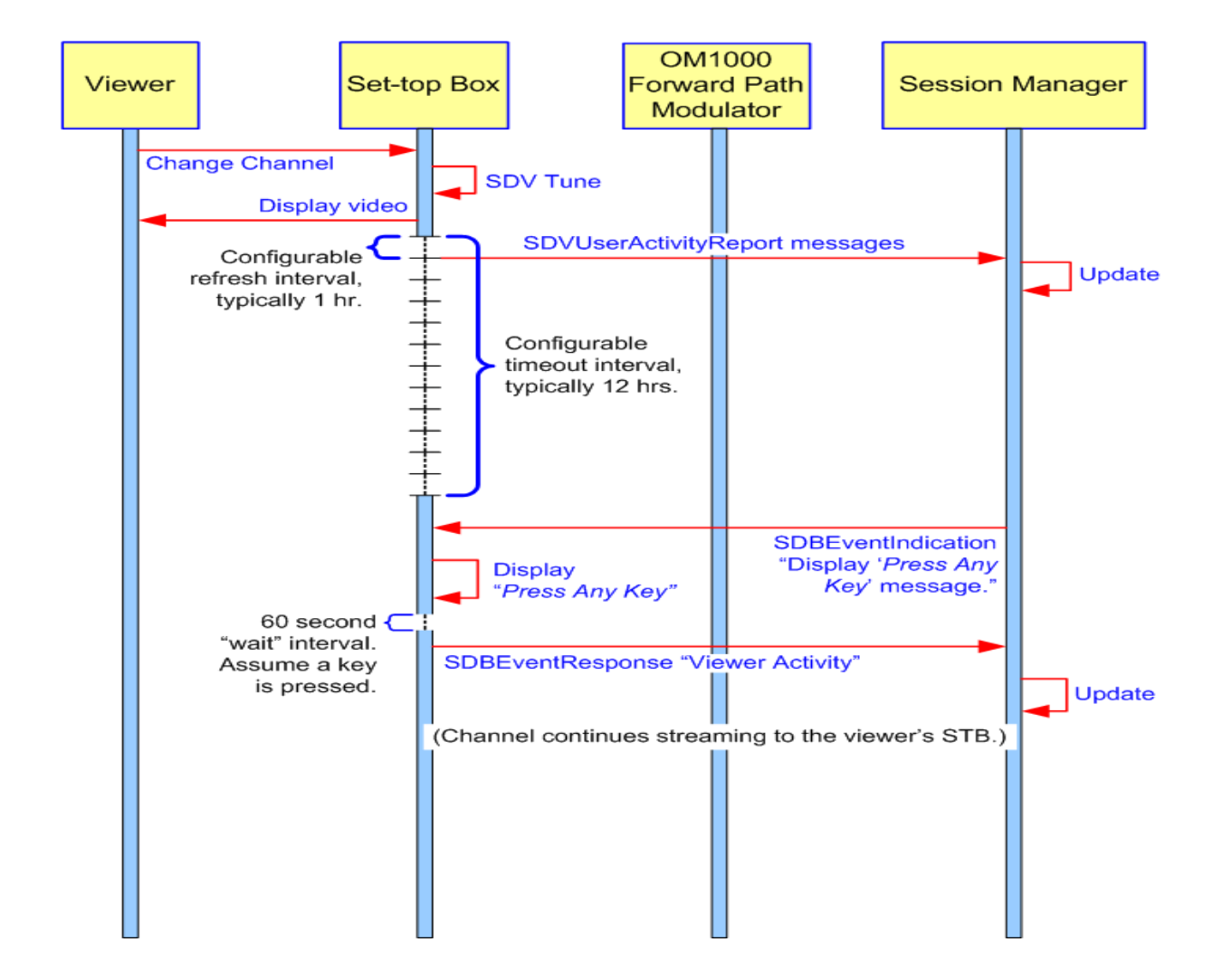

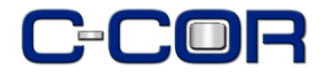

# **User Activity Prompt**

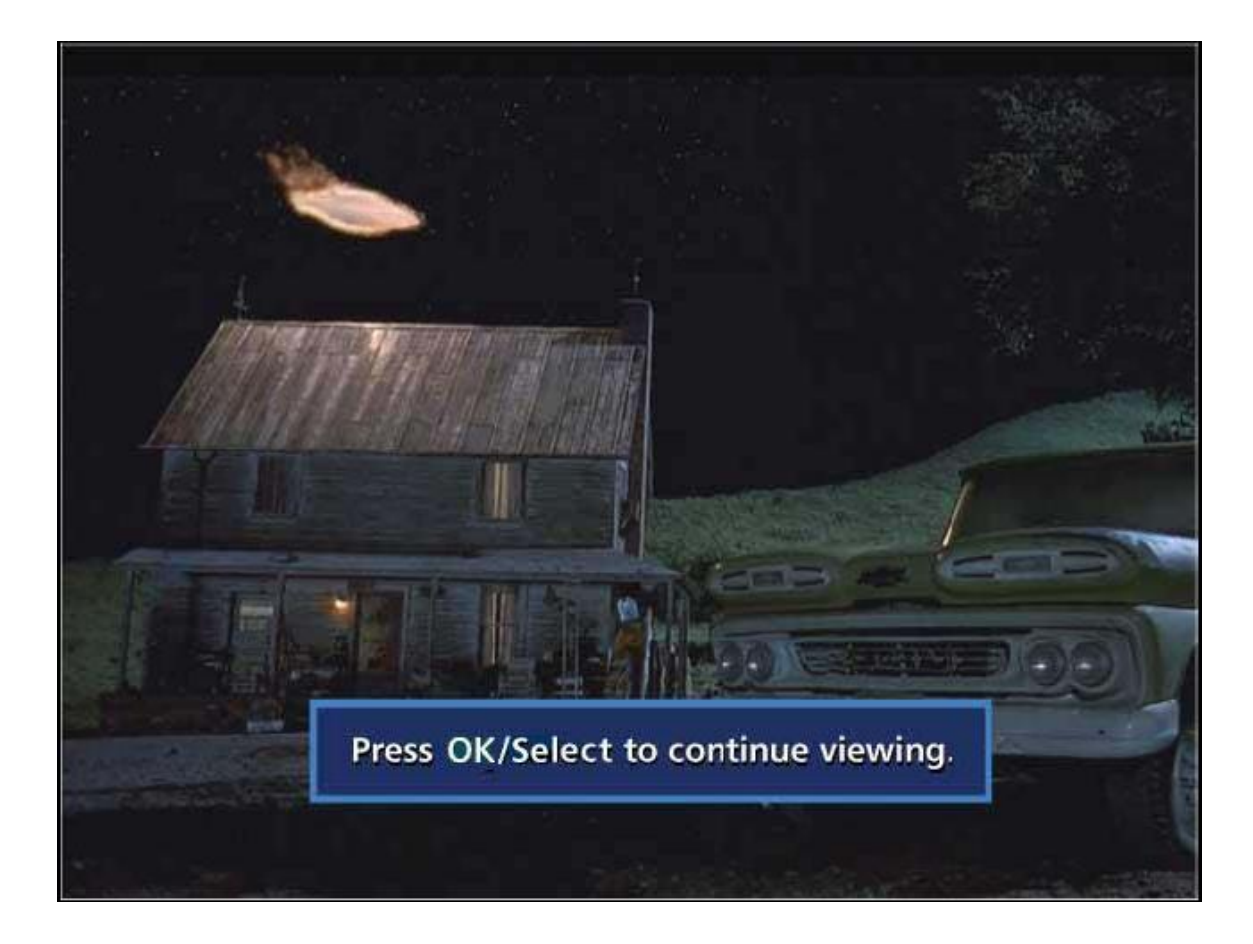

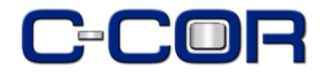

### **Session Manager Client Query**

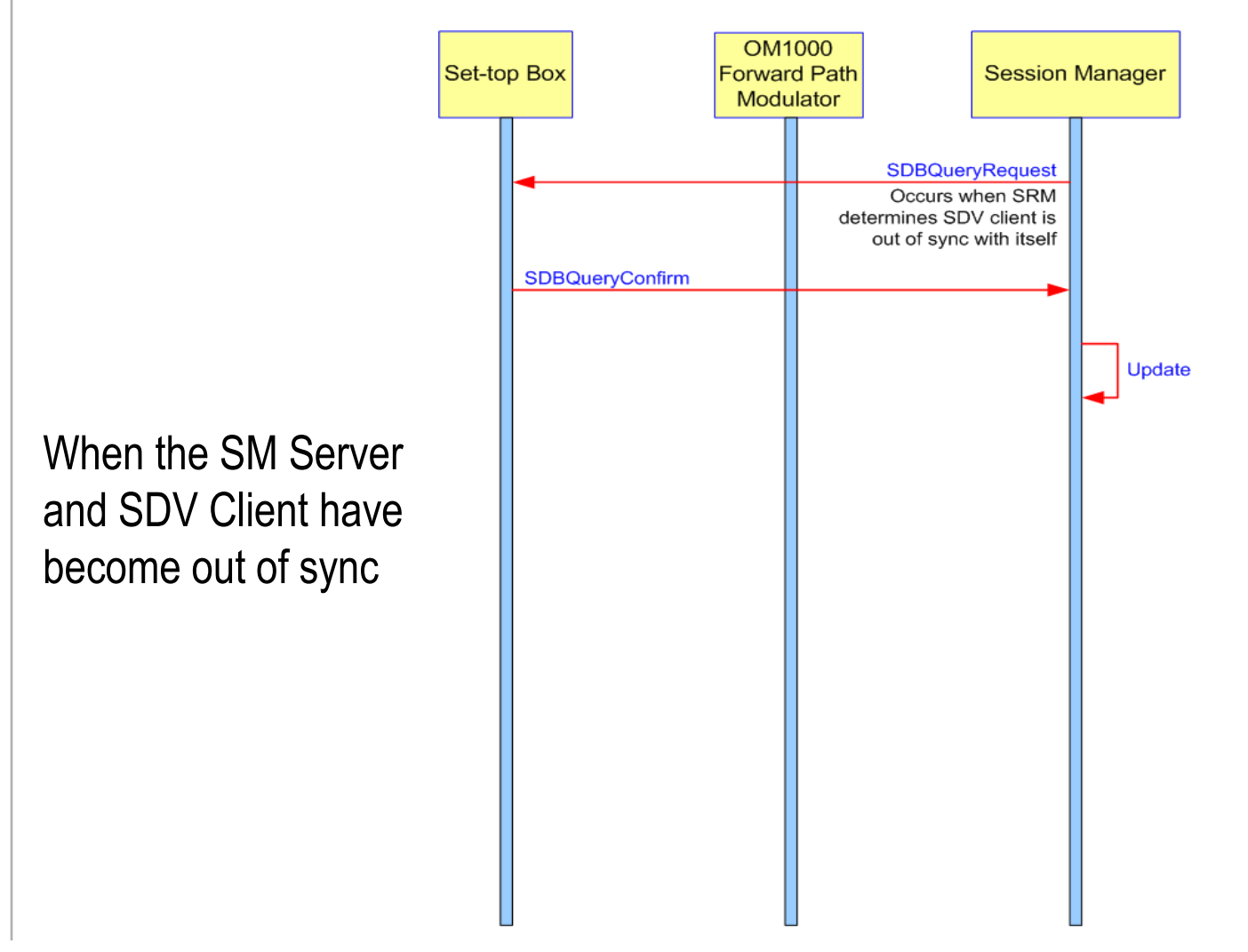

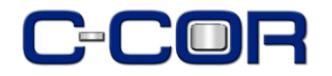

# **STB Power Off**

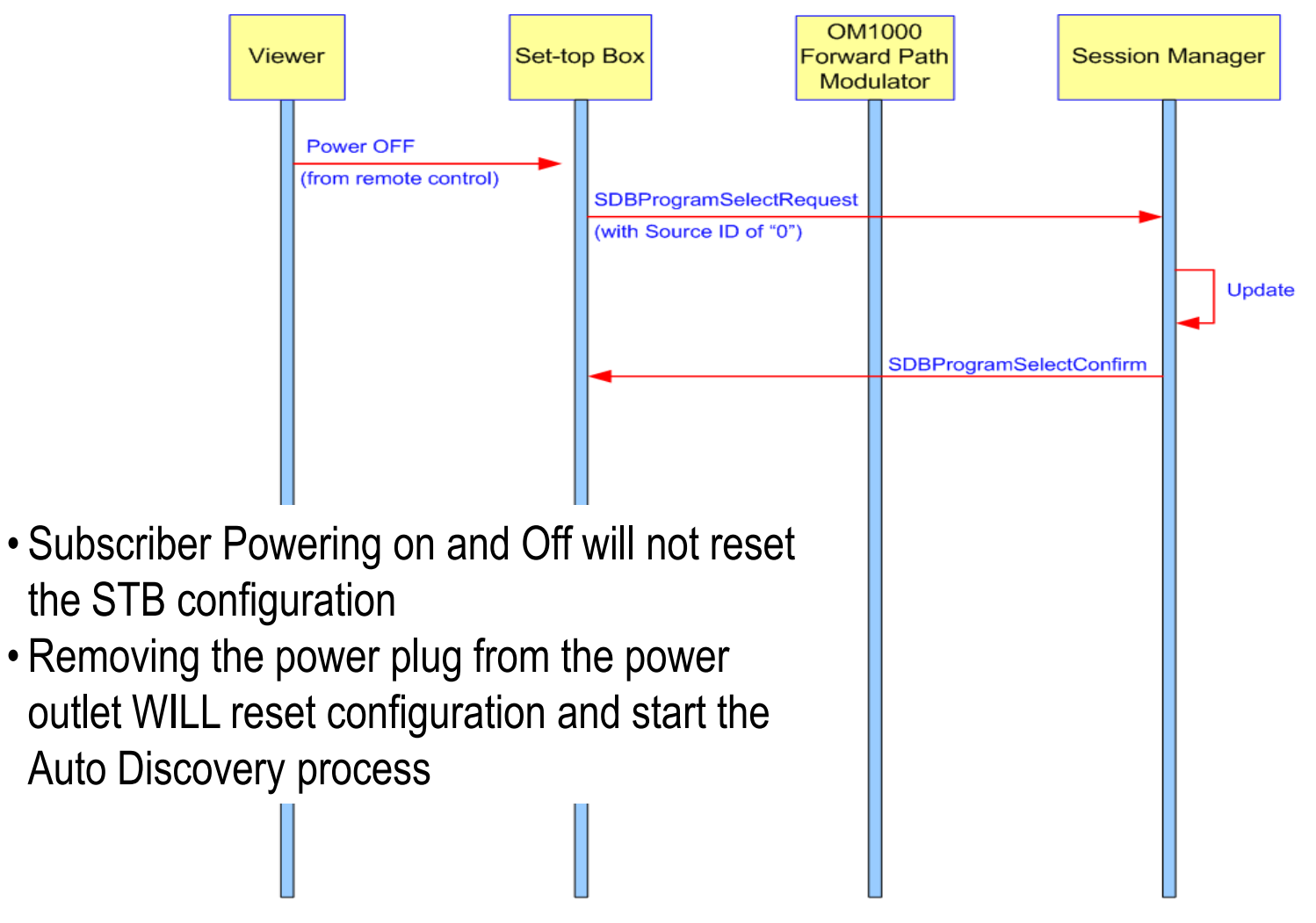

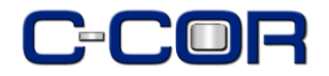

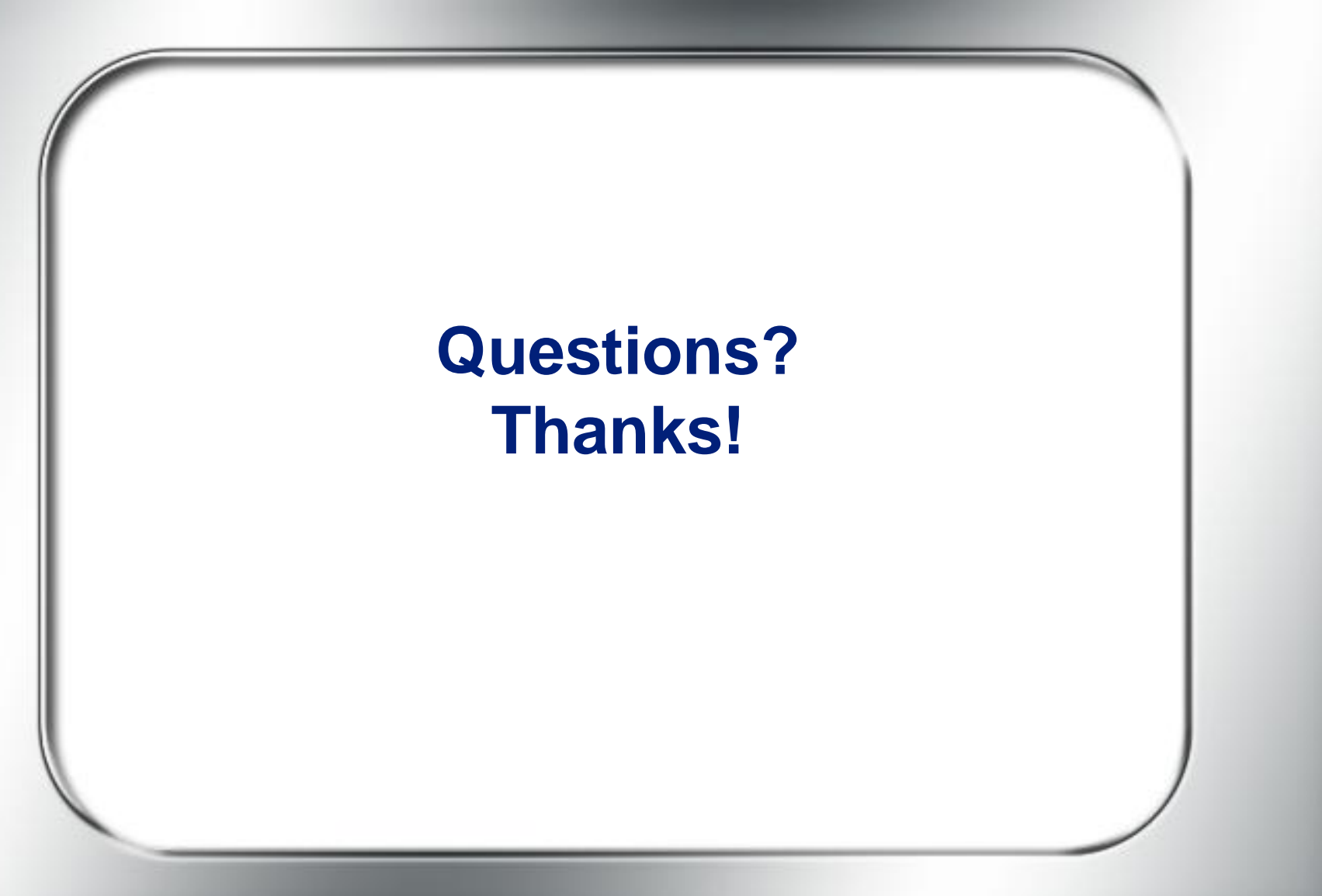